# HP PSC 1400 All-in-One series

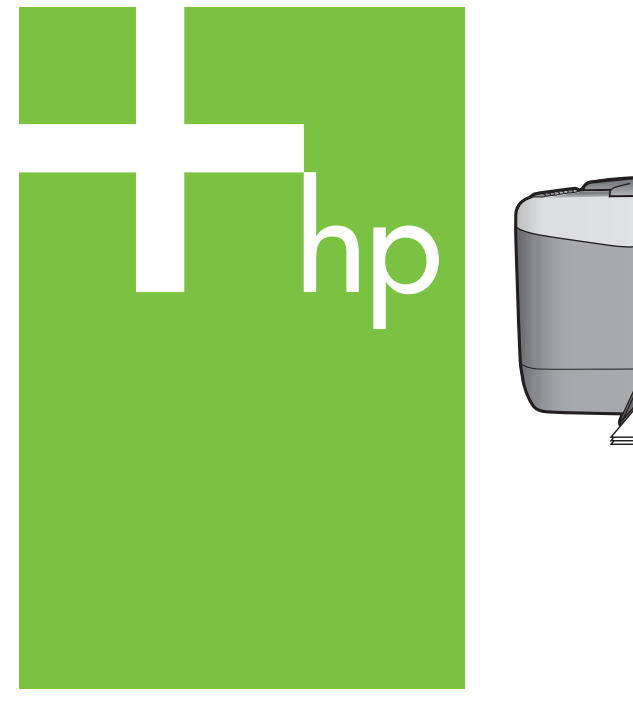

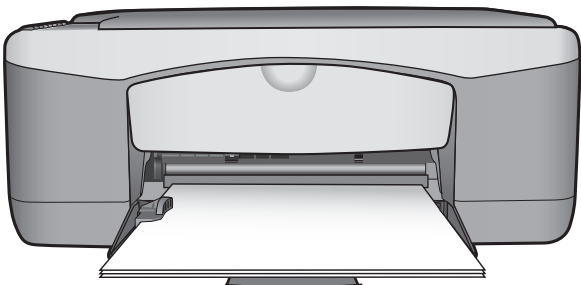

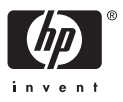

#### 법률 정보

© Copyright 2005 Hewlett-Packard Development Company, L.P.

여기 포함된 정보는 사전 통보 없이 변 경될 수 있습니다.

저작권법에 따라 허용된 경우를 제외하 고 사전 승인 없는 복제, 개작 또는 번역 을 금지합니다.

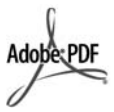

Adobe® 및 Acrobat Logo®는 Adobe Systems Incorporated의 상표입니다.

Portions Copyright © 1989-2004 Palomar Software Inc.

HP PSC 1400 All-in-One series Palomar Software, Inc

(www.palomar.com)에서 사용 허가를 받은 프린터 드라이버 기술을 포함합니 다.

Windows®, Windows NT®, Windows ME®, Windows XP® 및 Windows 2000®은 Microsoft Corporation의 미국 등록 상표입니다.

Intel® 및 Pentium®은 미국 및 세계 각 국에 있는 Intel 회사 및 그 자회사의 등 록된 상표입니다.

Energy Star® 및 Energy Star Logo®는 미 환경 보호국의 미국 등록 상표입니 다.

발행 번호: Q7286-90190

초판: 2005년 3월

#### 알림 정보

HP 제품 및 서비스에 대한 유일한 보증 은 해당 제품 및 서비스의 보증 고지문 에 규정되어 있습니다. 문서의 어떤 내 용도 추가적인 보증을 구성하는 내용으 로 해석되어선 안 됩니다. HP는 여기에 포함된 기술적 또는 편집상 오류나 생략 에 대해 책임을 지지 않습니다. Hewlett-Packard Company는 이 문서 및 프로그램 인쇄물의 공급, 수행 또는 사용으로 인해 또는 그와 관련되어 발생 할 수 있는 우발적 또는 결과적 손해에 대한 책임을 지지 않습니다.

**참조:** 규정 정보는 본 설명서의 기술 정 보 장에서 찾을 수 있습니다.

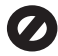

여러 지역에서 다음 항목을 복사하는 것 은 불법입니다. 확실히 알 수 없는 경우 에는 법률 관련 전문가에게 먼저 확인하 십시오.

- 정부 관련 문서:
  - 여권
  - 이민서류
  - 선택적 서비스 서류
  - 신분 증명 배지, 카드 또는 표장
- 정부 인지:
  - 우편 인지
  - 식품 인지
- 정부 기관 발행 수표 또는 환어음
  - 은행권, 여행자 수표 혹은 현금을
  - 통한 주문
- 예금 증서
- 각종 저작물

#### 안전 정보

경고 화재나 충격의 위험을 방지하기 위해 본 제품을 비 또는 기타 유형의 습 기에 노출되지 않도록 하십시오.

본 제품을 사용할 때는 다음 기본 안전 예방책을 준수하여 화재나 감전으로 인 한 부상의 위험을 줄이십시오.

경고 감전의 위험이 있음

- 설치 설명서에 있는 모든 지시 사 항을 읽고 숙지하십시오.
- 장치를 전원에 연결할 때에는 접 지된 전기 콘센트만 사용하십시 오. 콘센트의 접지 유무를 알 수 없는 경우에는 숙련된 전기 기술 자에게 확인하십시오.
- 제품에 표시된 모든 경고 및 지시 사항을 준수하십시오.
- 청소하기 전에 벽면의 콘센트에서 본 제품의 플러그를 뽑으십시오.
- 신체의 일부가 젖었거나 물기가 있는 곳에서는 본 제품을 설치 또 는 사용하지 마십시오.
- 제품은 안정된 장소에 움직이지 않도록 설치하십시오.
- 전원 코드를 밟거나 걸려 넘어질 위험이 없고 전원 코드가 손상되 지 않는 안전한 장소에 제품을 설 치하십시오.
- 제품이 정상적으로 작동하지 않을 경우, 온라인 문제 해결 도움말을 참조하십시오.
- 사용자가 수리할 수 있는 내부 부 품은 없습니다. 서비스 담당 직원 에게 서비스를 문의하십시오.
- 통풍이 잘되는 곳에서 사용하십시 오.

경고 본장비는 주전원이 차단되는 경 우 사용할 수 없습니다. HP PSC 1400 All-in-One series

# 사용자 설명서

# 목차

| 1 | HP All-in-One 개요                              | 3  |
|---|-----------------------------------------------|----|
|   | HP All-in-One 개요                              | 3  |
|   | 제어판 개요                                        | 4  |
|   | 상태 표시등 개요                                     | 4  |
|   | HP All-in-One을 사용하여 보다 다양한 작업을 수행하려면 HP Image |    |
|   | Zone을 사용합니다                                   | 6  |
|   | 자세한 정보                                        | 7  |
|   | 연결 정보                                         | 7  |
| 2 | 원본 및 용지 넣기                                    | 9  |
|   | 원본 놓기                                         | 9  |
|   | 인쇄 및 복사할 용지 선택                                | 9  |
|   | 용지 넣기                                         | 10 |
|   | 용지 걸림 방지                                      | 14 |
| 3 | 복사 기능 사용                                      | 15 |
|   | 복사 용지 종류 설정                                   | 15 |
|   | 복사 속도/품질 개선                                   | 16 |
|   | 여러 복사본을 만들려면                                  | 16 |
|   | 경계선 없는 사진 복사본 만들기                             | 17 |
|   | 레터 또는 A4 용지에 맞게 원본 크기 조정                      | 17 |
|   | 복사 중지                                         | 18 |
| 4 | 컴퓨터에서 인쇄                                      | 19 |
|   | 소프트웨어 응용 프로그램에서 인쇄                            | 19 |
|   | HP All-in-One을 기본 프린터로 설정                     | 20 |
|   | 인쇄 작업 중지                                      | 20 |
| 5 | 스캔 기능 사용                                      | 21 |
|   | 제어판에서 스캔                                      | 21 |
|   | 미리 보기 이미지 조정                                  | 22 |
|   | 스캔 중지                                         | 22 |
| 6 | HP Instant Share 사용                           | 23 |
|   | 개요                                            | 23 |
|   | 시작                                            | 23 |
|   | 컴퓨터를 사용하여 이미지 보내기                             | 23 |
| 7 | 소모품 주문                                        | 27 |
|   |                                               | 27 |
|   | 잉크 카트리지 주문                                    | 27 |
|   | 기타 소모품 주문                                     |    |
| 8 | HP All-in-One 유지보수                            |    |
| - | HP All-in-One 청소                              | 29 |
|   | 남은 잉크량 확인                                     | 30 |
|   |                                               |    |

|    | 자체 검사 보고서 인쇄           | 30   |
|----|------------------------|------|
|    | 잉크 카트리지 사용             | .31  |
| 9  | 문제 해결 정보               | .35  |
|    | HP 지원 센터로 연락하기 전에      | .35  |
|    | Readme 파일 보기           | .35  |
|    | 설치 문제 해결               | .36  |
|    | 작동 문제 해결               | .41  |
|    | 장치 업데이트                | .42  |
| 10 | HP 지원 받기               | .45  |
|    | 인터넷에서 고객 지원 및 기타 정보 얻기 | .45  |
|    | 일반 지원                  | .45  |
|    | HP 고객 지원               | .46  |
|    | 일련 번호와 서비스 ID 액세스      | .46  |
|    | HP에 연락                 | .47  |
|    | HP 한국 고객 지원 센터에 전화로 문의 | .47  |
|    | HP All-in-One 발송 준비    | .48  |
|    | Hewlett-Packard 제한 보증서 | .49  |
| 11 | 기술 정보                  | .51  |
|    | 시스템 요구 사항              | .51  |
|    | 용지 사양                  | .51  |
|    | 인쇄 사양                  | .53  |
|    | 복사 사양                  | .54  |
|    | 스캔 사양                  | . 54 |
|    | 물리적 사양                 | .54  |
|    | 전원 사항                  | .54  |
|    | 환경 사항                  | .54  |
|    | 추가 사양                  | .55  |
|    | 환경 제품 의무 프로그램          | .55  |
|    | 규정 통지 사항               | .56  |
| 색연 | <u>91</u>              | .59  |
|    |                        |      |

# **1 HP All-in-One** 개요

컴퓨터를 켜지 않고도 HP All-in-One의 다양한 기능에 바로 액세스할 수 있습 니다. 복사나 인쇄 등 작업은 HP All-in-One에서 쉽고 빠르게 수행할 수 있습니 다.

이 장에서는 HP All-in-One 하드웨어 기능, 제어판 기능 그리고 HP Image Zone 소프트웨어에 액세스하는 방법에 대해 설명합니다.

☆ 추가 정보 컴퓨터에 설치된 HP Image Zone 혹은 HP 솔루션 센터 소프 트웨어를 사용하여 HP All-in-One에서 더욱 많은 작업을 할 수 있습니다. 소프트웨어는 향상된 복사, 스캔 및 사진 기능을 제공합니다. 자세한 내 용은 화면 상의 HP Image Zone 도움말 및 HP All-in-One을 사용하여 보 다 다양한 작업을 수행하려면 HP Image Zone을 사용합니다.를 참조하 십시오.

# HP All-in-One 개요

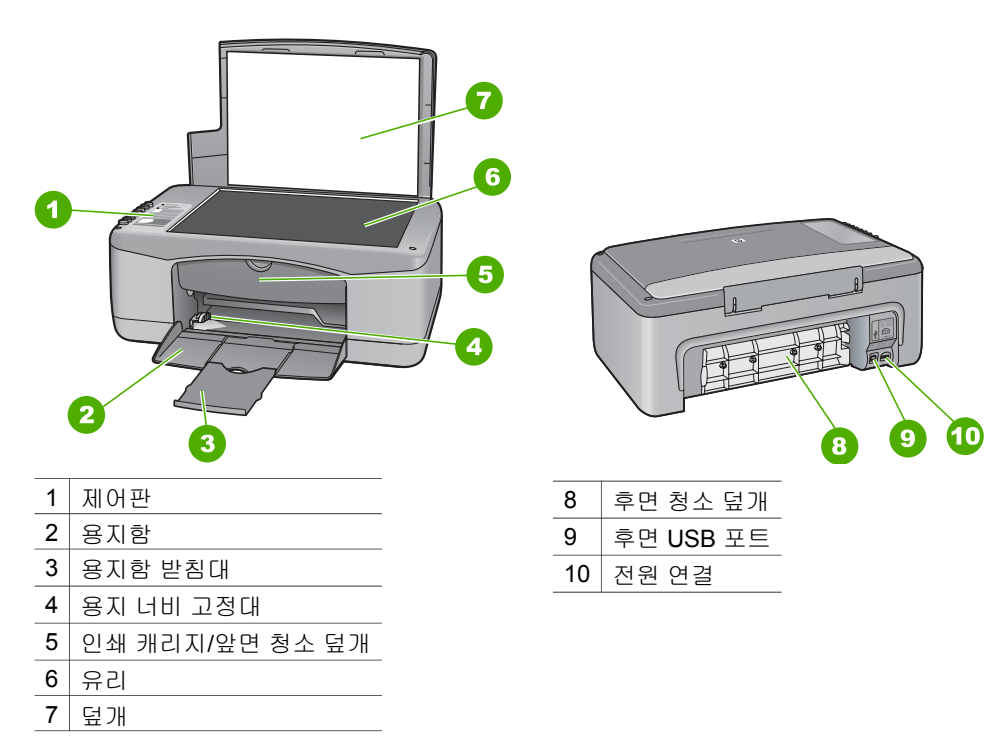

# 제어판 개요

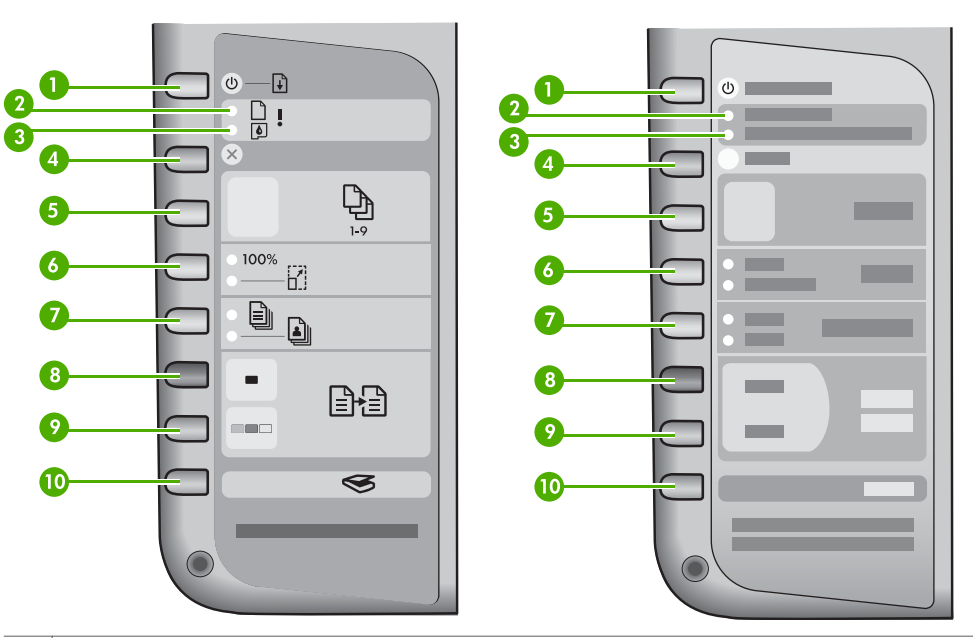

- 1 전원/다시 시작 버튼: 전원을 켜거나 끕니다. 특정 상황(예를 들어, 용지 걸림 제거 후)에 이 버튼을 사용하면 인쇄를 다시 시작합니다.
- 2 용지 점검 표시등: 용지를 넣어야 하거나 용지 걸림을 제거해야 함을 나타냅니다.
- 3 **잉크 카트리지 점검** 표시등: 잉크 카트리지 다시 삽입, 잉크 카트리지 교체 또는 인쇄 캐리 지 덮개 닫기를 수행해야 함을 나타냅니다.
- 4 취소 버튼: 작업을 중지하거나 메뉴를 종료하거나 설정을 종료합니다.
- 5 매수 버튼: 원하는 복사 매수를 지정합니다.
- 6 **크기** 버튼: 이미지 크기를 그대로(100%) 보류하거나 종이의 크기에 맞게 확대하거나 축소 할 수 있습니다.
- 7 종류 버튼: 용지 종류 설정을 변경하여 용지함에 넣은 용지 종류(일반 용지 또는 인화지)와 일치하도록 합니다. 기본 설정은 일반 용지입니다.
- 8 복사 시작/흑백 버튼: 흑백 복사 작업을 시작합니다.
- 9 복사 시작/컬러 버튼: 컬러 복사 작업을 시작합니다.
- 10 스캔 버튼: 스캔 작업을 시작합니다.

# 상태 표시등 개요

일부 표시등은 HP All-in-One의 상태를 알립니다. 다음 표는 일반 상황 및 표시 등의 의미를 설명합니다.

상태 표시등 및 문제 해결에 대한 자세한 내용은 문제 해결 정보를 참조하십시 오. HP All-in-One의 상태 표시등은 특정한 방식으로 깜박이며 여러 오류 상태를 알려줍니다. HP All-in-One의 표시등 중 어느 것이 켜져 있거나 깜박이는가에 근거하여 오류 상태를 해결하기 위한 정보를 보려면 아래 테이블을 참조하십시 오.

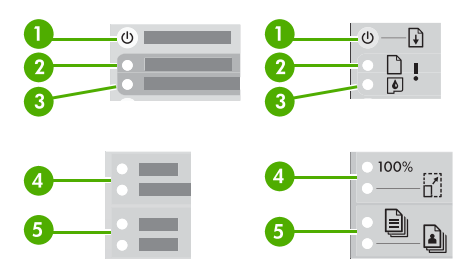

| 1 | 전원 표시등         |
|---|----------------|
| 2 | 용지 점검 표시등      |
| 3 | 잉크 카트리지 점검 표시등 |
| 4 | 크기 표시등         |
| 5 | 용지 종류 표시등      |

| 0                           | 2   | 3   | 4             | 6             | 설명                                                                                                    |
|-----------------------------|-----|-----|---------------|---------------|----------------------------------------------------------------------------------------------------|
| 꺼짐                          | 꺼짐  | 꺼짐  | 모두 꺼<br>짐     | 모두 꺼<br>짐     | 이 장치가 꺼져 있습니다.                                                                                                    |
| 꺼짐                          | 꺼짐  | 꺼짐  | 1 켜짐,<br>1 꺼짐 | 1 켜짐,<br>1 꺼짐 | 장치가 인쇄, 스캔, 복사,<br>정렬 등의 작업을 진행하<br>고 있습니다.                                                                                     |
| 3초간 빠르<br>게 깜박인 후<br>켜짐     | 꺼짐  | 꺼짐  | 꺼짐            | 1 켜짐,<br>1 꺼짐 | 장치가 사용 중입니다.                                                                                                    |
| 20초 동안 깜<br>박인 다음 켜<br>집니다. | 꺼짐  | 꺼짐  | 1 켜짐,<br>1 꺼짐 | 1 켜짐,<br>1 꺼짐 | <b>스캔</b> 버튼을 눌렀으나 컴<br>퓨터에서 응답이 없습니<br>다.                                                                                      |
| 켜짐                          | 깜박임 | 꺼짐  | 1 켜짐,<br>1 꺼짐 | 1 켜짐,<br>1 꺼짐 | <ul> <li>장치에 용지가 없습니<br/>다.</li> <li>장치에 용지가 걸렸습<br/>니다.</li> <li>용지 크기 설정과 용<br/>지함에 감지된 용지<br/>크기가 일치하지 않습<br/>니다.</li> </ul> |
| 켜짐                          | 꺼짐  | 깜박임 | 1 켜짐,<br>1 꺼짐 | 1 켜짐,<br>1 꺼짐 | <ul> <li>인쇄 캐리지 덮개가<br/>열려 있습니다.</li> <li>잉크 카트리지가 없거<br/>나 올바른 위치에 있<br/>지 않습니다.</li> </ul>                                    |

제 1 장 (계속)

| 0   | 2   | 3   | 4          | 6          | 설명                                                                                                    |
|-----|-----|-----|------------|------------|----------------------------------------------------------------------------------------------------|
|     |     |     |            |            | <ul> <li>테이프가 잉크 카트리<br/>지에서 제거되지 않았<br/>습니다.</li> <li>이 장치의 사용 용도<br/>에 맞는 잉크 카트리<br/>지가 아닙니다.</li> <li>잉크 카트리지에 결함<br/>이 있음</li> </ul> |
| 깜박임 | 깜박임 | 깜박임 | 모두 꺼<br>짐  | 모두 꺼<br>짐  | 장치에 스캐너 오류가 발<br>생하였습니다.                                                                                                    |
| 깜박임 | 깜박임 | 깜박임 | 모두 깜<br>박임 | 모두 깜<br>박임 | 장치에 심각한 오류가 발<br>생했습니다.                                                                                                    |

# HP All-in-One을 사용하여 보다 다양한 작업을 수행하려면 HP Image Zone을 사용합니다.

HP Image Zone 소프트웨어는 HP All-in-One을 설정할 때 컴퓨터에 설치됩니 다. 자세한 내용은 장치와 함께 제공된 설치 설명서를 참조하십시오. 소프트웨어의 입력 지점은 시스템 운영 체제(OS)에 따라 다릅니다. 예를 들어, PC에서 Windows를 실행하는 경우 입력 지점은 HP 솔루션 센터입니다. Mac OS X v10.2.3 또는 그 이후의 버전을 사용하는 경우 입력 지점은 HP Image Zone 창 입니다. 둘 모두의 경우에 입력 지접은 HP Image Zone 소프트웨어와 서비스 이용을 위한 출발점으로 작용합니다.

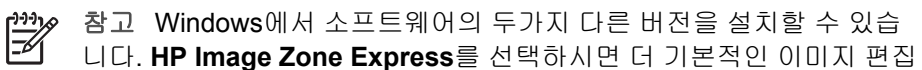

기능 세트만 설치되며 그 중 일부 기능은 사용할 수 없습니다.

# HP Image Zone 소프트웨어 액세스(Windows)

바탕 화면 아이콘 또는 시작 메뉴에서 HP 솔루션 센터를 엽니다. HP Image Zone 소프트웨어 기능은 HP 솔루션 센터에 표시됩니다.

# HP Image Zone 소프트웨어 액세스(Mac)

HP Image Zone 소프트웨어를 설치하면 HP Image Zone 아이콘이 도크에 생 깁니다. 도크에서 HP Image Zone 아이콘을 누르십시오. HP Image Zone 창 에는 선택된 장치에 해당하는 HP Image Zone 기능만 표시됩니다.  참고 둘 이상의 HP All-in-One을 설치한 경우 각 장치에 대한 HP Image
 Zone 아이콘이 도크에 표시됩니다. 예를 들어, HP 스캐너와 HP All-in-One을 설치한 경우 각 장치에 하나씩 두 개의 HP Image Zone 아이콘이 도크에 나타납니다. 그러나, 같은 종류의 장치를 두 개 설치한 경우(예: HP All-in-One 2대) HP Image Zone 아이콘 하나만 도크에 표시되어 같 은 종류의 모든 장치를 나타냅니다.

→ 도크에서 HP Image Zone 아이콘을 누르십시오. HP Image Zone 창이 나타납니다. HP Image Zone 창에는 선택된 장치에 해당하는 HP Image Zone 기능만 표시됩니다.

# 자세한 정보

인쇄 책자 및 화면상에서 다양한 자료로 HP All-in-One의 설치와 사용에 대한 정보를 제공합니다.

• 설치 안내

설치 설명서는 HP All-in-One 설정과 소프트웨어 설치에 대한 지침을 제공 합니다. 단계를 순서대로 따르십시오.

설치 중에 문제가 생기면 설치 설명서 마지막 단원의 문제 해결 또는 설명 서의 문제 해결 단원을 참조하거나 www.hp.com/support를 방문하십시오.

- HP Image Zone 도움말 HP Image Zone 도움말은 HP All-in-One용 소프트웨어 사용에 대한 자세한 정보를 제공합니다.
  - 단계별 지침 보기 항목에서는 HP 장치와 함께 HP Image Zone 소프트 웨어 사용에 대한 정보를 제공합니다.
  - 수행 작업 탐색 항목에서는 HP Image Zone 소프트웨어와 HP 장치에 서 수행할 수 있는 실용적이고 독창적인 작업에 대해 자세히 설명합니 다.
  - 더 자세한 도움이 필요하거나 HP 소프트웨어 업데이트를 확인하려면
     문제 해결 및 지원 항목을 참조하십시오.

#### Readme

Readme 파일에는 기타 발행물에 없을 수 있는 최신 정보가 들어 있습니 다. 소프트웨어를 설치하여 Readme 파일에 액세스합니다.

# 연결 정보

USB 케이블을 사용하여 컴퓨터에 직접 연결할 수 있도록 USB 포트도 장착되 어 있습니다. Windows 컴퓨터 또는 Mac을 인쇄 서버로 사용하여 기존 이더넷 네트워크를 통해 최대 5대의 컴퓨터와 프린터를 공유할 수도 있습니다. HP Allin-One에 직접 연결된 컴퓨터는 모든 기능에 액세스할 수 있습니다. 다른 컴퓨 터는 인쇄 기능만 사용할 수 있습니다.

### USB 케이블을 사용하여 연결

USB 케이블을 사용하여 컴퓨터에 연결할 수 있습니다. USB 포트는 HP All-in-One의 뒤에 있습니다. USB 케이블을 사용하여 HP All-in-One을 컴퓨터에 연결 하기 위한 자세한 지침은 설치 설명서에 들어 있습니다.

### 프린터 공유 사용(Windows)

네트워크에 컴퓨터가 있는 경우나 네트워크에 있는 다른 컴퓨터가 USB 케이블 로 HP All-in-One에 연결된 경우에는 프린터 공유를 통해 장치를 프린터로 사 용할 수 있습니다. HP All-in-One에 직접 연결되어 있는 컴퓨터는 프린터의 호 스트로 취급되며 완전한 기능을 갖추게 됩니다. 클라이언트 컴퓨터의 경우에는 인쇄 기능만 사용할 수 있습니다. 다른 모든 기능은 호스트 컴퓨터에서만 사용 할 수 있습니다.

Windows 프린터 공유를 사용하려면 컴퓨터와 함께 제공된 사용자 설명서 또는 Windows 도움말을 참조하십시오.

### 프린터 공유 사용(Mac OS X)

네트워크에 컴퓨터가 있는 경우나 네트워크에 있는 다른 컴퓨터가 USB 케이블 로 HP All-in-One에 연결된 경우에는 프린터 공유를 통해 장치를 프린터로 사 용할 수 있습니다. HP All-in-One에 직접 연결되어 있는 컴퓨터는 프린터의 호 스트로 취급되며 완전한 기능을 갖추게 됩니다. 클라이언트 컴퓨터의 경우에는 인쇄 기능만 사용할 수 있습니다. 다른 모든 기능은 호스트 컴퓨터에서만 사용 할 수 있습니다.

- 1. 호스트 컴퓨터와 프린터를 사용하려는 모든 컴퓨터의 도크에서 System Preferences(시스템 환경 설정)을 선택하십시오.
- 2. Sharing(공유)을 선택합니다.
- Services(서비스) 탭에서 Printer Sharing(프린터 공유) 상자를 누르십시 오.
- 4. View(보기) 메뉴에서 Print & Fax(인쇄 & 팩스)를 선택하십시오.
- 5. Selected printer in Print Dialog(인쇄 대화 상자에서 선택한 프린터) 메뉴 에서 프린터 모델을 선택하십시오.
- 6. Share my printers with other computers(다른 컴퓨터와 프린터를 공유) 상자를 누르십시오.

# 2 원본 및 용지 넣기

이번 장에서는 복사하거나 스캔할 원본을 유리에 놓기, 해당 작업에 가장 알맞 은 용지 종류 선택, 용지함에 용지 넣기 및 용지 걸림 방지에 대해 설명합니다.

원본 놓기

레터나 A4 크기의 원본을 유리에 놓아서 복사하거나 스캔할 수 있습니다.

- 참고 유리와 덮개 안쪽이 깨끗하지 않은 경우 여러 가지 특수 기능이 제 대로 작동하지 않습니다. 자세한 내용은 HP All-in-One 청소를 참조하십 시오.
- 덮개를 들어서 연 다음 앞면이 아래로 오게 하여 원본을 유리의 전면 왼쪽 모서리에 놓습니다.

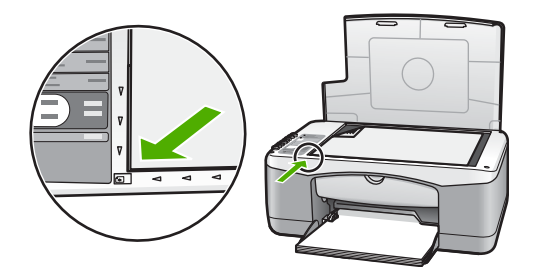

2. 덮개를 닫습니다.

# 인쇄 및 복사할 용지 선택

HP All-in-One에서는 다양한 종류와 크기의 용지를 사용할 수 있습니다. 최고 의 인쇄 및 복사 품질을 얻으려면 다음 권장 사항을 주의 깊게 읽으십시오. 용 지 종류나 크기를 변경할 때마다 해당 설정을 변경해야 합니다.

#### 권장 용지

최고 품질의 인쇄 결과를 원한다면 각 인쇄 형태에 적합하게 설계된 HP 용지의 사용을 권장합니다. 예를 들어, 사진을 인쇄하는 경우 용지함에 광택 인화지나 무광택 인화지를 넣으십시오. 브로셔나 프레젠테이션을 인쇄하는 경우에는 해 당 목적에 적합하게 설계된 용지를 사용하십시오.

HP 용지에 대한 자세한 내용은 화면상의 HP Image Zone 도움말을 참조하거 나 www.hp.com/support/inkjet\_media를 방문하십시오.

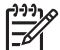

🔗 참고 현재 사이트의 이 부분은 영어로만 되어 있습니다.

### 권장되지 않는 용지

알맞지 않은 용지를 사용하면 용지 걸림이 발생하거나 인쇄 품질이 나빠질수 있습니다.

#### HP All-in-One에서 다음 용지는 권장되지 않습니다.

- 너무 얇은 용지나 결이 매끄러운 용지 또는 쉽게 늘어나는 용지
- 리넨처럼 결이 매우 거친 용지(이런 용지를 사용하면 고르게 인쇄되지 않으며 용지 속으로 잉크가 번집니다.)
- 여러 장이 겹쳐 있는 양식(예: 2겹 또는 3겹 양식). 이런 용지를 사용하면 용 지가 구겨지거나 걸릴 수 있으며, 잉크가 번질 가능성이 커집니다.
- 물림쇠나 창이 있는 봉투(롤러에 걸리거나 용지 걸림을 유발할 수 있습니 다.)
- 배너 용지

#### 또한, 다음 용지에는 복사를 하지 마십시오.

- 레터, A4, 10 x 15cm, 혹은 Hagaki 이외의 용지 크기
- 봉투
- 투명 필름
- 레이블

# 용지 넣기

이 장에서는 복사본, 인쇄물 등에 사용할 다양한 종류와 크기의 용지를 HP Allin-One에 넣는 절차를 설명합니다.

#### 전체 크기 용지 넣기

 용지함을 내리고, 필요하다면, 용지 너비 고정대의 위쪽에 있는 탭을 잡고 가장 바깥쪽으로 밀어넣습니다.

▲ 주의 리갈 용지에 인쇄하는 경우 용지함 확장기를 최대로 늘리면 리갈 용지가 용지함 확장기에 걸릴 수 있습니다. 리갈 크기의 용지를 사용할 때 용지 걸림을 방지하려면 용지함 확장기를 펴지 마십시오.

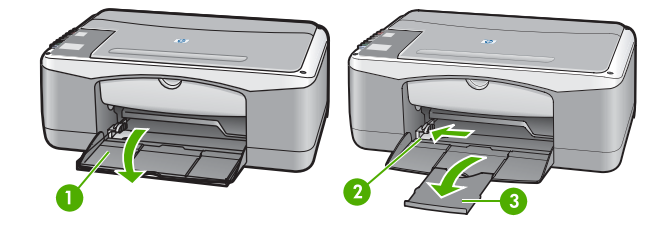

| 1 | 용지함 덮개    |
|---|-----------|
| 2 | 용지 너비 고정대 |
| 3 | 용지함 받침대   |
|   |           |

용지 넣기

원본 및

- 평평한 바닥에서 용지를 추려 가장자리를 맞추고 용지에서 다음과 같은 상 태를 확인합니다.
  - 찢어짐, 먼지, 구겨짐, 말림, 접힘 등이 없는지 확인합니다.
  - 묶음에 있는 용지가 모두 같은 크기와 종류인지 확인합니다.
- 인쇄면이 아래로 오게 하여 용지 묶음의 짧은 쪽을 용지함 안으로 넣습니다.
   용지 묶음을 끝까지 밀어 넣습니다.
  - 참고 1 용지가 모두 같은 크기와 종류인지 확인합니다. 용지함에 용
     지를 너무 많이 넣지 마십시오. 용지 더미가 용지함에 평평하게 놓여
     있고 용지 너비 고정대의 탭 아래에 맞는지 확인하십시오.

참고 2 용지를 안으로 너무 깊이 넣지 마십시오. HP All-in-One이 한 번에 여러장의 종이를 선택할 수 있습니다.

추가 정보 편지지를 사용하는 경우, 인쇄면이 아래로 오게 하여 페이지의 상단 부분을 먼저 넣습니다. 전체 크기 용지와 편지지를 넣는 방법에 대한 자세한 내용은 용지함 밑에 있는 그림을 참조하십시오.

 용지 너비 고정대의 위쪽에 있는 탭을 잡고 용지 너비 고정대를 용지의 가 장자리에 닿을 때까지 안으로 밀어넣습니다.

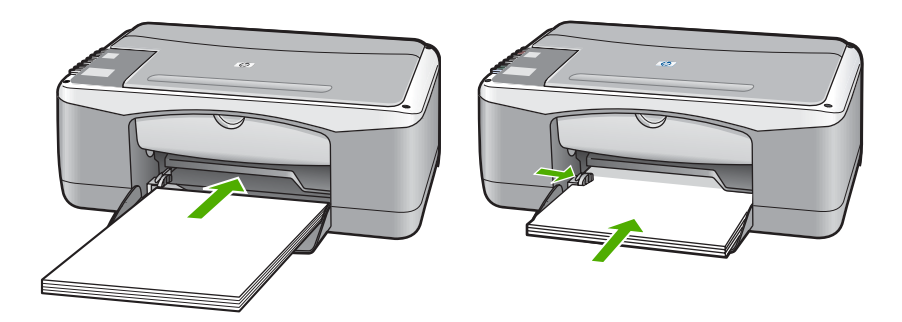

#### 10 x 15cm(4 x 6인치) 인화지 넣기

HP All-in-One의 용지함에 10 x 15cm 인화지를 넣을 수 있습니다. 최상의 품질 을 위하여 다음 권장 사항을 따라주십시오.

- 권장되는 10 x 15cm 인화지를 사용하십시오. 자세한 내용은 화면상의 HP Image Zone 도움말을 참조하십시오.
- 인쇄나 복사하기 전에 용지 종류와 크기를 설정하십시오. 용지 설정의 변경 에 대한 자세한 내용은 HP Image Zone 도움말을 참조하십시오.

 추가 정보 다시 봉할 수 있는 봉투에 용지를 보관하면 찢김, 구겨짐 또 는 가장자리의 휨을 방지할 수 있습니다. 용지를 올바로 보관하지 않으 면 온도와 습도의 큰 변화가 있을 때 용지가 휘어져 HP All-in-One에서 제대로 사용할 수 없습니다.

1. 용지함에서 용지를 모두 제거합니다.

- 짧은 쪽이 안으로 가고 인쇄면이 아래로 오게 하여 용지함 오른쪽에 맞춰 인화지 묶음을 넣습니다. 인화지 묶음을 끝까지 밀어 넣습니다.
- 용지 너비 고정대 위쪽에 있는 탭을 잡고 용지 너비 고정대를 인화지 묶음 안쪽으로 멈출 때까지 밀어 넣습니다.
   용지함에 용지를 너무 많이 넣지 마십시오. 용지 더미가 용지함에 평평하게 놓여 있고 용지 너비 고정대의 탭 아래에 맞는지 확인하십시오.

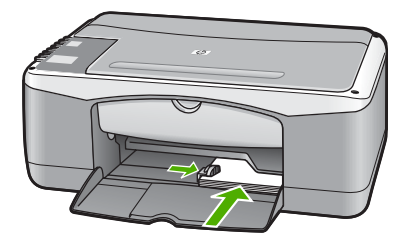

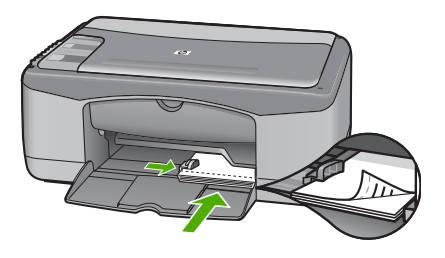

#### 봉투, 우편 엽서 및 Hagaki 카드 넣기

용지함에 봉투, 우편 엽서 및 Hagaki 카드를 넣을 수 있습니다. 최상의 결과를 얻으려면 인쇄나 복사하기 전에 용지 종류와 크기를 설정하십시 오. 자세한 내용은 화면상의 HP Image Zone 도움말을 참조하십시오.

☆☆☆가 정보 일반 용지 또는 작은 용지에 복사하지 말고 인화지에만 복사 하십시오. 일반 우편 엽서, Hagaki 카드 및 봉투에 인쇄할 수 있습니다.

- 참고 봉투에 인쇄할 텍스트 서식을 정하는 방법은 워드 프로세서 소프
   트웨어의 도움말 파일을 참조하십시오. 최상의 결과를 얻으려면 봉투의 반송 주소에 레이블을 사용하십시오.
- 1. 용지함에서 용지를 모두 제거합니다.
- 짧은 쪽이 안으로 가고 인쇄면이 아래로 오게 하여 용지함 오른쪽에 맞춰 카드 묶음 또는 봉투를 넣습니다. 봉투 덮개가 왼쪽으로 오게 하여 넣습니 다. 용지 묶음을 끝까지 밀어 넣습니다.
- 용지 너비 고정대 위쪽에 있는 탭을 잡고 용지 너비 고정대를 카드 묶음 안 쪽으로 멈출 때까지 밀어넣습니다.

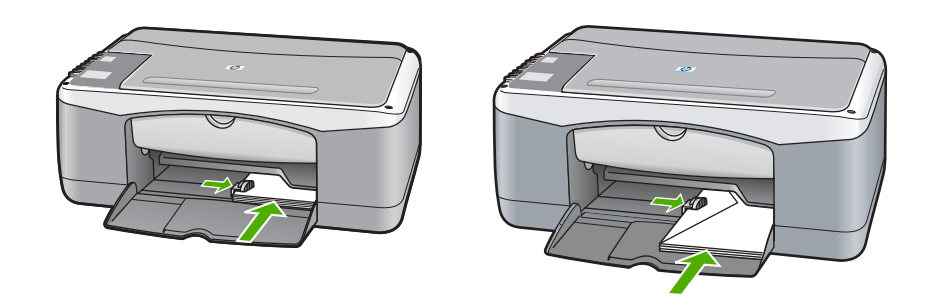

#### 다른 종류의 용지 넣기

아래 표에는 특정 종류의 용지를 넣는 방법이 설명되어 있습니다. 최상의 품질 을 위해서는 용지 크기와 종류를 변경할 때마다 용지 설정을 조정해야 합니다.

참고 모든 용지 크기와 용지 종류를 HP All-in-One의 모든 기능에서 사용할 수 있는 것은 아닙니다. 소프트웨어 응용 프로그램의 인쇄 대화 상자에서 인쇄 작업을 시작하는 경우 일부 용지 크기와 용지 종류만 사용할 수 있습니다. 이런 용지는 복사에 사용되지 않습니다. 소프트웨어 응용 프로그램에서만 인쇄할 수 있는 용지는 아래와 같습니다.

| 용지                                  | 추가 정보                                                                                                    |
|-------------------------------------|----------------------------------------------------------------------------------------------------|
| HP 용지                               | <ul> <li>HP 고급 용지: 용지의 인쇄되지 않는 면의 회색 화살표를 찾<br/>은 다음 이 화살표가 있는 면이 위로 오게 용지를 용지함에 넣<br/>습니다.</li> <li>HP 고급 잉크젯 투명 필름: 화살표와 HP 로고가 있는 흰색 투<br/>명 필름 스트립이 위로 오고 용지함에 먼저 들어가도록 필름<br/>을 넣습니다. (소프트웨어 응용 프로그램에서만 인쇄)</li> </ul> |
|                                     | 참고 HP All-in-One은 투명 필름을 자동으로 감지할 수 없습<br>니다. 최상의 품질을 얻으려면 투명 필름으로 인쇄하기 전에<br>소프트웨어 응용 프로그램에 있는 용지 종류를 투명 필름으<br>로 설정합니다.                                                                                                   |
|                                     | <ul> <li>HP 무광택 인사장 카드, HP 사진 인사장 카드 또는 HP 텍스<br/>쳐 인사장 카드: 인쇄면이 아래로 오게 하여 소량의 HP 인사<br/>장 카드 용지 묶음을 용지함 안으로 끝까지 밀어넣습니다. (소<br/>프트웨어 응용 프로그램에서만 인쇄)</li> </ul>                                                              |
| 레이블<br>(소프트웨어 응용<br>프로그램에서만 인<br>쇄) | HP 혹은 Avery 잉크젯 레이블과 같이 HP 잉크젯 장치용으로 만<br>들어진 레터 또는 A4 크기의 레이블을 사용해야 합니다. 제조 후<br>2년이 넘지 않은 레이블을 사용하십시오. HP All-in-One의 경우,<br>오래된 용지의 레이블은 벗겨져 용지 걸림이 발생할 수 있습니다.                                                          |

| 제  | 2 | 장              |
|----|---|----------------|
| (겨 | 소 | <del>,</del> ) |

| 용지 | 추가 정보                                                                                                    |
|----|----------------------------------------------------------------------------------------------------|
|    | 참고 용지함에 전체 크기 용지를 먼저 넣고 그 위에 레이블 용지<br>묶음을 레이블면이 아래로 오게 넣습니다. 한 번에 한 장씩 급지<br>하지 마십시오.                             |
|    | <ol> <li>레이블 묶음을 부채꼴로 펼쳐 페이지끼리 서로 붙지 않도록<br/>합니다.</li> </ol>                                                       |
|    | <ol> <li>용지함에 전체 크기 일반 용지를 먼저 넣고 그 위에 레이블 용<br/>지 묶음을 레이블면이 아래로 오게 넣습니다. 레이블은 한 번<br/>에 한 장씩 급지하지 마십시오.</li> </ol> |

# 용지 걸림 방지

용지 걸림을 방지하려면 다음 지침을 따르십시오.

- 사용하지 않은 모든 용지는 다시 봉할 수 있는 봉투에 평평하게 보관하여 용지가 말리거나 주름지지 않도록 합니다.
- 용지함에서 인쇄된 용지를 자주 꺼냅니다.
- 용지가 용지함에 편평하게 놓여 있고 가장자리가 휘거나 찢어지지 않았는 지 확인합니다.
- 종류와 크기가 다른 용지를 함께 용지함에 넣지 마십시오. 용지함에 넣는 전체 용지 묶음은 같은 크기와 종류여야 합니다.
- 모든 용지에 잘 맞도록 용지함의 용지 너비 고정대를 조정합니다. 용지 고 정대로 인해 용지함의 용지가 휘지 않도록 합니다.
- 용지를 용지함 안으로 너무 깊이 밀어넣지 마십시오.
- HP All-in-One에 권장되는 용지 종류를 사용합니다. 자세한 내용은 인쇄 및 복사할 용지 선택을 참조하십시오.

용지 걸림 제거에 대한 자세한 내용은 용지 문제 해결을 참조하십시오.

# 3 복사 기능 사용

HP All-in-One을 사용하면 다양한 용지 종류로 고품질 컬러 및 흑백 복사본을 출력할 수 있습니다. 특정 용지 크기에 맞추도록 원본 크기를 확대하거나 축소 하고, 복사 품질 조정 및 경계선 없는 복사본을 비롯한 고품질 사진 복사본을 만들 수 있습니다.

· 수가 정보 제어판에서 만들어진 복사본은 자동적으로 고품질을 사용합 · 니다.

# 복사 용지 종류 설정

용지 종류를 일반 용지 또는 인화지로 설정할 수 있습니다.

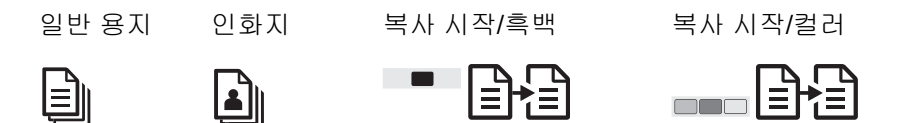

1. 원본의 앞면을 아래로 하여 유리의 전면 왼쪽 모서리에 놓습니다.

2. 용지 종류 버튼을 눌러 일반 용지 혹은 인화지를 선택하십시오.

3. 복사 시작/흑백 또는 복사 시작/컬러를 누르십시오.

용지함에 넣은 용지에 따라 선택할 용지 종류 설정을 결정하려면 다음 표를 참 조하십시오.

| 용지 종류              | 제어판 설정 |
|--------------------|--------|
| 복사 용지 또는 편지지       | 일반 용지  |
| HP 흰색 용지           | 일반 용지  |
| HP 최고급 인화지, 광택     | 인화지    |
| HP 최고급 인화지, 무광택    | 인화지    |
| HP 4 x 6인치 최고급 인화지 | 인화지    |
| HP 인화지             | 인화지    |
| HP 고속 표준 인화지       | 인화지    |
| HP 고속 표준 인화지, 반광택  | 인화지    |
| 기타 인화지             | 인화지    |
| HP 고급 용지           | 일반 용지  |

| 용지 종류        | 제어판 설정 |
|--------------|--------|
| 기타 잉크젯 용지    | 일반 용지  |
| 일반 Hagaki 카드 | 일반 용지  |
| 광택 Hagaki 카드 | 인화지    |

# 복사 속도/품질 개선

(계속)

제어판에서 만들어진 복사본은 자동적으로 고품질을 사용합니다. HP Image Zone 소프트웨어를 사용하여 복사 속도와 품질에 관한 더 많은 옵션을 선택할 수 있습니다.

고속 복사를 하려면 아래 지시 사항을 따르십시오. 고속 복사를 사용하면 텍스 트 품질은 보통 모드와 비슷하지만 그래픽 품질이 약간 저하될 수 있습니다. 고 속 복사에서는 잉크를 덜 사용하기 때문에 잉크 카트리지의 수명이 길어집니 다.

참고 용지 종류를 인화지로 설정하였을 경우 고속 설정은 사용할 수 없
 습니다.

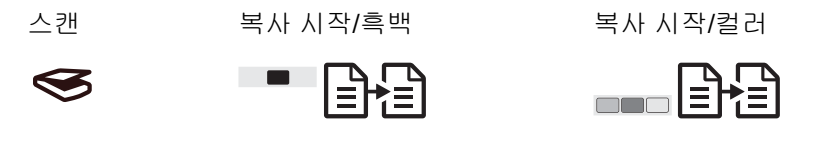

1. 원본의 앞면을 아래로 하여 유리의 전면 왼쪽 모서리에 놓습니다.

2. 스캔 버튼을 누른 채 복사 시작/흑백 또는 복사 시작/컬러를 누르십시오.

# 여러 복사본을 만들려면

제어판 또는 HP Image Zone 소프트웨어에서 복사 매수를 설정할 수 있습니 다. HP Image Zone 소프트웨어를 사용하여 9개 이상의 복사본을 만드십시오.

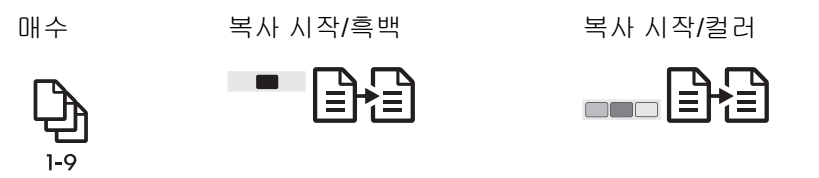

- 1. 원본의 앞면을 아래로 하여 유리의 전면 왼쪽 모서리에 놓습니다.
- 2. 매수 버튼을 눌러 복사 매수를 최대 9까지 늘릴 수 있습니다.
- 3. 복사 시작/흑백 또는 복사 시작/컬러를 누르십시오.

여기서는 HP All-in-One이 10 x 15cm 원본 사진을 6장 복사합니다.

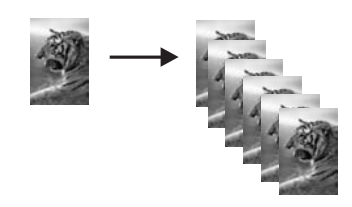

# 경계선 없는 사진 복사본 만들기

사진을 복사할 때 최상의 품질을 얻으려면 용지함에 인화지를 넣은 다음 **용지** 종류 버튼을 사용하여 인화지를 선택하십시오.

☆ 추가 정보 제어판을 사용하면 전체 크기 용지 또는 10 x 15cm 인화지에 만 복사할 수 있습니다. 다른 크기의 용지에 복사하려면 HP Image Zone 소프트웨어를 사용하십시오.

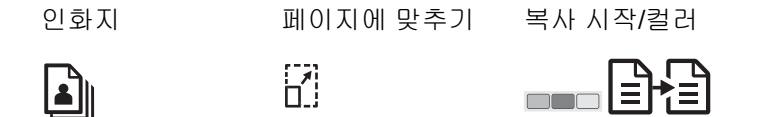

1. 용지함에 10 x 15cm 탭 인화지를 넣습니다.

참고 경계선 없는 사진 복사본을 만들려면 탭 인화지를 사용해야 합니다.

- 원본 사진을 앞면이 아래로 향하도록 유리의 전면 왼쪽 모서리에 놓습니다. 사진의 긴 쪽이 유리의 전면 가장자리에 오게 하여 유리에 사진을 놓습니 다.
- 3. 크기 버튼을 누르고 페이지에 맞추기를 선택합니다.
- 4. 용지 종류 버튼을 누르고 인화지를 선택합니다.

참고 인화지를 선택하면 HP All-in-One의 기본값은 10 x 15cm의 원 본을 사용하여 경계선 없는 복사본을 만드는 것으로 설정됩니다.

복사 시작/컬러를 누르십시오.
 HP All-in-One은 아래와 같이 원본 사진의 경계선 없는 복사본을 만듭니다.

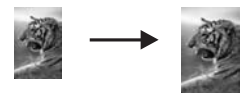

# 레터 또는 A4 용지에 맞게 원본 크기 조정

원본의 이미지나 문자열이 여백 없이 용지 전체를 덮을 경우, **페이지에 맞추기** 설정으로 원본을 축소하여 용지 가장자리에서 문자열이나 이미지가 잘리지 않 도록 하십시오. 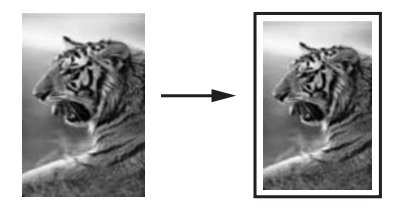

추가 정보 페이지에 맞추기를 사용하여 전체 크기 페이지에 맞춰 작은 사진을 확대할 수도 있습니다. HP All-in-One에서는 원본의 비율을 변경 하거나 가장자리를 자르지 않고 이렇게 확대할 수 있도록 용지 가장자리 주변에 공백을 적절히 남겨둘 수 있습니다.

▲ 참고 HP All-in-One은 제한된 최대의 확대치를 갖고 있습니다. 매우 작 은 원본을 전체 크기 페이지에 맞게 확대할 수 없습니다.

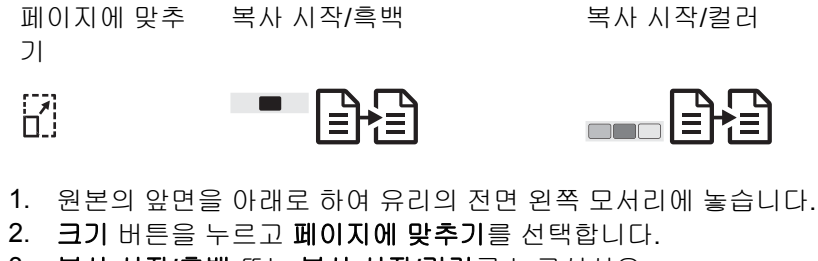

3. 복사 시작/흑백 또는 복사 시작/컬러를 누르십시오.

복사 중지

취소

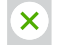

➔ 복사를 중지하려면 제어판에서 취소 버튼을 누르십시오.

# 4 컴퓨터에서 인쇄

인쇄를 지원하는 모든 소프트웨어 응용 프로그램에서 HP All-in-One을 사용할 수 있습니다. Windows 컴퓨터와 Mac 중 어디서 인쇄하는지에 따라 인쇄 지침 이 약간 달라집니다.

이 장에서 소개한 인쇄 기능뿐만 아니라 특수한 인쇄 작업을 수행할 수도 있습 니다. 예를 들어, 경계선 없는 인쇄, 뉴스레터 및 HP Image Zone의 인쇄 프로 젝트에서 스캔 이미지를 사용하여 인쇄 등이 있습니다. HP Image Zone에서 이미지를 인쇄하거나 특수 인쇄 작업을 수행하는 방법에 대한 자세한 내용은 화면상의 HP Image Zone 도움말을 참조하십시오.

# 소프트웨어 응용 프로그램에서 인쇄

대부분의 인쇄 설정은 인쇄 작업을 수행하는 소프트웨어 응용 프로그램 또는 HP ColorSmart 기술에 의해 자동으로 처리됩니다. 출력 품질을 변경하거나, 특 정 종류의 용지나 투명 필름에 인쇄하거나, 특수 기능을 사용할 경우에만 설정 을 수동으로 변경하면 됩니다.

#### 소프트웨어 응용 프로그램에서 인쇄(Windows)

- 1. 소프트웨어 응용 프로그램의 파일 메뉴에서 인쇄를 누르십시오.
- 2. HP All-in-One을 프린터로 선택합니다.
- 설정을 변경해야 하는 경우 등록 정보 대화 상자를 표시하는 버튼을 누르십 시오.

참고 1 소프트웨어 응용 프로그램에 따라 이 버튼의 이름은 등록 정 보, 옵션, 프린터 설정, 프린터 또는 환경 설정일 수 있습니다.

참고 2 사진을 인쇄할 때에는 올바른 용지 종류와 사진 향상 옵션을 선택해야 합니다.

- 용지/품질, 완료, 효과, 기본 및 컬러 탭에서 사용 가능한 기능을 사용하여 인쇄 작업에 적합한 옵션을 선택합니다.
- 5. 확인을 눌러 등록 정보 대화 상자를 닫습니다.
- 6. 인쇄 또는 확인을 눌러 인쇄를 시작합니다.

#### 소프트웨어 응용 프로그램에서 인쇄(Mac)

- 1. 소프트웨어 응용 프로그램의 File(파일) 메뉴에서 Page Setup(페이지 설 정)를 선택합니다.
- 용지 크기, 방향 및 크기 조정 비율 등 페이지 특성을 설정하고 OK(확인)를 누르십시오.
- 소프트웨어 응용 프로그램의 File(파일) 메뉴에서 Print(인쇄)를 선택합니다.
- 4. 팝업 메뉴의 각 옵션에서 프로젝트에 적합하게 인쇄 설정을 변경합니다.

5. Print(인쇄)를 눌러 인쇄를 시작합니다.

# HP All-in-One을 기본 프린터로 설정

HP All-in-One을 모든 소프트웨어 응용 프로그램에서 사용하는 기본 프린터로 설정할 수 있습니다. 이렇게 하면 소프트웨어 응용 프로그램의 파일 메뉴에서 인쇄를 선택하는 경우 프린터 목록에 HP All-in-One이 자동적으로 선택됩니다.

#### Windows 9x 또는 2000

- 1. Windows 작업 표시줄에서 시작을 누르고 설정을 가리킨 다음, 프린터를 누르십시오.
- HP All-in-One 아이콘을 마우스 오른쪽 버튼으로 누르고 기본 프린터로 설 정을 누르십시오.

#### Windows XP

- 1. Windows 작업 표시줄에서 시작을 누른 다음 제어판을 누르십시오.
- 2. 프린터 및 팩스 제어판을 엽니다.
- HP All-in-One 아이콘을 마우스 오른쪽 버튼으로 누르고 기본 프린터로 설 정을 누르십시오.

#### Мас

- Applications:Utilities(응용 프로그램: 유틸리티) 폴더에서 Print Center (인쇄 센터)(v10.2.3 이상) 또는 Printer Setup Utility(프린터 설정 유틸리 티)(v10.3 이상)를 엽니다.
- 2. HP All-in-One을 선택합니다.
- 3. Make Default(기본값으로 설정)를 누르십시오.

# 인쇄 작업 중지

인쇄 작업은 HP All-in-One이나 컴퓨터에서 중지할 수 있지만 최상의 결과를 얻으려면 HP All-in-One에서 중지하는 것이 좋습니다.

취소

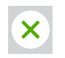

→ 제어판에서 취소 버튼을 누르십시오. 인쇄 작업이 중지되지 않으면 취소를 다시 누르십시오.

# 스캔 기능 사용 5

HP All-in-One의 스캔 기능을 사용하여 다음 작업을 수행할 수 있습니다.

- 기사 내용을 워드 프로세서로 스캔하여 보고서에 인용할 수 있습니다. OCR 소프트웨어를 능숙하게 사용하려면 시간과 연습이 필요합니다. 자세 한 내용은 OCR 소프트웨어와 함께 제공되는 도움말을 참조하십시오.
- 로고를 스캔하여 출판 소프트웨어에 사용함으로써 명함과 브로셔를 인쇄 할 수 있습니다.
- 좋아하는 사진을 스캔한 다음 전자 메일 메시지에 첨부하여 친구나 가족에 게 보낼 수 있습니다.
- 가정이나 사무실의 사진 목록을 만들거나 소중한 사진을 전자 스크랩북에 저장할 수 있습니다.

스캔 기능을 사용하려면 HP All-in-One과 컴퓨터가 연결되고 켜져있어야 합니 다. 스캔하기 전에 해당 HP All-in-One 소프트웨어가 컴퓨터에 설치되어 실행 중이어야 합니다. Windows 컴퓨터에서 HP All-in-One 소프트웨어가 실행되고 있는지 확인하려면 하면 오른쪽 하단의 시스템 트레이에서 시간 옆에 있는 HP All-in-One 아이콘을 찾습니다. Mac의 경우는 HP All-in-One 소프트웨어가 항상 실행됩니다.

참고 HP Windows 시스템 트레이 아이콘을 닫으면 HP All-in-One의 일 부 스캔 기능을 사용할 수 없으며 연결 안 됨 오류 메시지가 발생할 수 있 습니다. 이러한 경우 컴퓨터를 다시 시작하거나 HP Image Zone 소프트 웨어를 시작하여 전체 기능을 복원할 수 있습니다.

컴퓨터에서 스캔하는 방법과 스캔한 내용을 조정, 크기 변경, 회전, 자르기 및 선명도를 조정하는 방법에 대한 자세한 내용은 소프트웨어와 함께 제공된 HP Image Zone 도움말 화면을 참조하십시오.

# 제어판에서 스캔

원본을 제어판에서 유리위에 직접 놓고 스캔할 수 있습니다.

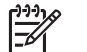

참고 이 기능을 사용하려면 전체 소프트웨어 패키지를 설치하고 HP 디 지털 이미징 모니터가 실행중이어야 합니다.

스캔

# $\bigotimes$

- 1. 원본의 앞면을 아래로 하여 유리의 전면 왼쪽 모서리에 놓습니다.
- 제어판에서 스캔 버튼을 누르십시오.
- 3. 소프트웨어에서 완료 또는 마침을 누르십시오.

스칸

HP All-in-One은 스캔을 HP Image Zone 소프트웨어로 보냅니다. 그러면 자동으로 이미지가 열려 표시됩니다.

HP Image Zone에는 스캔한 이미지 편집에 사용할 수 있는 많은 도구가 있습니다. 밝기, 선명도, 색조 또는 채도를 조절하여 전체적인 이미지 품질을 향상 시킬 수 있습니다. 이미지를 자르고 펴거나 회전하고 크기를 조정할 수도 있습니다. 스캔한 이미지가 원하는 대로 표시되면 다른 응용 프로그램에서 열거나 전자 메일로 보내거나 파일에 저장 또는 인쇄할 수 있습니다. HP Image Zone 사용법에 대한 자세한 내용은 화면상의 HP Image Zone 도움말을 참조하십시 오.

# 미리 보기 이미지 조정

HP Scan Pro 창의 도구로 미리 보기 이미지를 수정할 수 있습니다. 밝기, 이미 지 종류, 해상도 등의 변경 사항은 이 스캔 세션에만 적용됩니다.

HP Scan Pro 소프트웨어로 다음 작업을 수행할 수 있습니다.

- 이미지의 일부분 선택
- 이미지의 종류와 품질 변경
- 해상도 변경
- 이미지를 자르거나 펴기
- 밝기 또는 대비 조정
- 컬러 또는 채도 조정
- 이미지를 선명하게 또는 흐리게 하기
- 이미지 회전
- 이미지 크기 조정

자세한 내용은 HP Image Zone 도움말의 HP Scan Pro 단원을 참조하십시오. HP Image Zone 소프트웨어에서 스캔한 이미지에 다른 변경을 추가할 수 있습 니다. HP Image Zone 편집 도구 사용법에 대한 자세한 내용은 HP Image Zone 도움말을 참조하십시오.

# 스캔 중지

취소

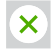

→ 스캔을 중지하려면 제어판에서 취소를 누르거나 HP Image Zone 소프트 웨어에서 취소를 누르십시오.

스켄

# 6 HP Instant Share 사용

HP Instant Share를 사용하여 사진을 가족과 친구들과 쉽게 공유할 수 있습니 다. 컴퓨터에 설치된 HP Image Zone 소프트웨어를 사용하여 공유할 사진을 하나 이상 선택하고 사진을 보낼 위치를 선택한 다음, 해당 사진을 보냅니다. 사진을 온라인 사진 앨범이나 온라인 사진 인화 서비스에 업로드할 수도 있습 니다. 사용 가능한 서비스는 국가/지역에 따라 다릅니다.

HP Instant Share 전자 메일을 사용하면 대용량의 이미지 파일을 다운로드하 거나 열어야 하는 부담 없이 가족과 친구들이 항상 사진을 보고 나눌 수 있습니 다. 사진의 축소 그림 이미지가 첨부된 전자 메일 메시지를 안전한 웹 페이지에 대한 링크와 함께 전송하면 가족과 친구들이 이 웹 페이지에서 쉽게 사진을 보 고 공유, 인쇄 및 저장할 수 있습니다.

# 개요

HP Instant Share를 사용하여 스캔한 이미지 또는 문서를 HP All-in-One에서 원하는 대상으로 전송합니다. 대상은 전자 메일 주소, 온라인 사진 앨범 또는 온라인 사진 인화 서비스일 수 있습니다. 사용 가능한 서비스는 국가/지역에 따 라 다릅니다.

참고 이미지를 친구나 친지의 네트워크에 연결된 HP All-in-One 또는 포토 프린터로 전송할 수도 있습니다. 장치로 보내려면 HP Passport 사 용자 ID와 암호가 있어야 합니다. HP Instant Share와 함께 수신 장치가 설치 및 등록되어 있어야 합니다. 수신자가 수신 장치에 부여한 이름도

이미지 스캔에 대한 자세한 내용은 스캔 기능 사용을 참조하십시오.

# 시작

HP All-in-One에서 HP Instant Share를 사용하려면 아래 사항이 필요합니다.

- 컴퓨터에 연결된 HP All-in-One
- HP All-in-One이 연결되어 있는 컴퓨터를 통한 광대역 인터넷 액세스
- 컴퓨터에 설치된 HP Image Zone 소프트웨어. Mac에는 HP Instant Share 클라이언트 응용 프로그램이 설치되어 있습니다.

# 컴퓨터를 사용하여 이미지 보내기

알아야 합니다.

HP Image Zone 소프트웨어를 사용하여 하나 이상의 이미지를 선택 및 편집한 다음 HP Instant Share에 액세스하여 서비스를 선택한 다음(예: HP Instant Share 전자 메일) 이미지를 전송할 수 있습니다. 최소한 다음을 통해 이미지를 공유할 수 있습니다.

- HP Instant Share 전자 메일(전자 메일 주소로 전송)
- HP Instant Share 전자 메일(장치로 전송)

- 온라인 앨범
- 온라인 사진 인화 서비스(국가/지역에 따라 다름)

▲ 참고 즉석 공유, HP Image Zone 소프트웨어 사용 또는 HP Instant
 Share 클라이언트 응용 프로그램(Mac)에 관한 자세한 내용은 화면상의
 HP Image Zone 도움말을 참조하십시오.

#### HP Image Zone 소프트웨어를 사용하여 이미지 보내기(Windows)

- 1. 바탕 화면의 HP Image Zone 아이콘을 두 번 누르십시오.
- 2. 이미지가 저장된 폴더에서 하나 이상의 이미지를 선택합니다.

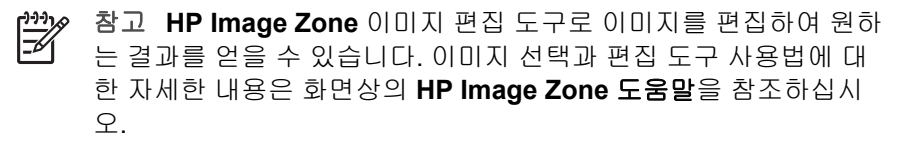

- 3. HP Instant Share 탭을 누르십시오.
- HP Instant Share 탭의 서비스 영역에서 스캔한 이미지를 보내는 데 사용 할 서비스의 링크나 아이콘을 누르십시오.
- 5. HP Instant Share 전자 메일 서비스에서 다음의 작업을 수행할 수 있습니다.
  - 인터넷에서 보고, 인쇄 및 저장할 수 있는 사진의 축소판 이미지와 함 께 전자 메일 메시지를 전송할 수 있습니다.
  - 전자 메일 주소록을 열고 관리할 수 있습니다. 주소록을 누르고, HP Instant Share에 등록한 다음 HP Passport 계정을 만듭니다.
  - 전자 메일 메시지를 여러 주소로 보낼 수 있습니다. 관련 링크를 누릅 니다.
  - 친구나 친지의 네트워크 연결 장치로 이미지 모음을 보냅니다. 전자 메일 주소 필드에 수신자가 장치에 할당한 이름과 @send.hp.com을 붙여서 입력합니다. HP Passport 사용자 ID와 암호로 HP Instant Share에 로그인하라는 메시지가 나타납니다.

🏙 🖉 참고 이전에 HP Instant Share를 설정하지 않았으면 HP

Passport로 로그인 화면에서 HP Passport 계정 요청를 누르십 시오.

HP Instant Share 클라이언트 응용 프로그램 소프트웨어를 사용하여 이미지 보내기 (Mac)

- 1. 도크에서 HP Image Zone 아이콘을 선택합니다.HP Image Zone이 바탕 화면에 열립니다.
- HP Image Zone에서 창의 맨 위에 있는 Services(서비스) 버튼을 누르십 시오.

응용 프로그램의 목록이 HP Image Zone의 아래 부분에 나타납니다.

3. HP Image Zone의 아래 부분에 있는 응용 프로그램의 목록에서 HP Instant Share를 선택합니다.

컴퓨터에서 HP Instant Share 클라이언트 응용 프로그램 소프트웨어가 열 립니다.

- 이미지를 창에 추가하려면 + 버튼을 사용하고, 이미지를 제거하려면 버튼 을 사용합니다.
- 5. 공유할 이미지가 HP Instant Share 창에 표시되는지 확인하십시오.
- 6. Continue(다음)를 누르고 화면에 나타나는 지침을 따릅니다.
- 7. HP Instant Share 서비스 목록에서 스캔한 이미지를 보내는 데 사용할 서 비스를 선택합니다.
- 8. HP Instant Share E-mail(HP Instant Share 전자 메일) 서비스에서 다음 의 작업을 수행할 수 있습니다.
  - 인터넷에서 보고 인쇄 및 저장할 수 있는 사진의 축소판 이미지와 함께 전자 메일 메시지를 전송할 수 있습니다.
  - 전자 메일 주소록을 열고 관리할 수 있습니다. Address Book(주소록) 을 누르고, HP Instant Share에 등록한 다음 HP Passport 계정을 만듭 니다.
  - 전자 메일 메시지를 여러 주소로 보낼 수 있습니다. 관련 링크를 누릅 니다.
  - 친구나 친지의 네트워크 연결 장치로 이미지 모음을 보냅니다. E-mail address(전자 메일 주소) 필드에 수신자가 장치에 할당한 이름과 @send.hp.com을 붙여서 입력합니다. HP Passport userid(사용자 ID) 와 password(암호)로 HP Instant Share에 로그인하라는 메시지가 나 타납니다.

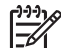

참고 이전에 HP Instant Share를 설정하지 않았으면 Sign in with HP Passport(HP Passport로 로그인) 화면에서 I need an HP Passport account(HP Passport 계정 요청)을 누르십시오.

# 7 소모품 주문

HP 웹 사이트에서 권장 HP 용지 종류 및 잉크 카트리지를 온라인으로 주문할 수 있습니다.

- 용지, 투명 필름 또는 기타 매체 주문
- 잉크 카트리지 주문
- 기타 소모품 주문

# 용지, 투명 필름 또는 기타 매체 주문

HP 고급 용지, HP 최고급 인화지, HP 고급 잉크젯 투명 필름을 주문하려면 www.hp.com을 참조하십시오. 메시지가 나타나면 국가/지역을 선택하고 지시 에 따라 제품을 선택한 다음, 페이지의 쇼핑 링크 중 하나를 누르십시오.

# 잉크 카트리지 주문

잉크 카트리지 재주문 번호는 국가/지역에 따라 다릅니다. 이 설명서에 기재된 재주문 번호가 해당 HP All-in-One에 현재 설치된 잉크 카트리지 번호와 일치 하지 않을 때는 현재 설치된 것과 같은 번호의 새 잉크 카트리지를 주문하십시 오. HP All-in-One은 다음 잉크 카트리지를 지원합니다.

| 잉크 카트리지       | HP 재주문 번호             |
|---------------|-----------------------|
| HP 흑백 잉크 카트리지 | <b>#21</b> 흑백 잉크 카트리지 |
| HP 컬러 잉크 카트리지 | #22 컬러 잉크 카트리지        |

다음 작업을 수행하여 해당 장치가 지원하는 잉크 카트리지의 재주문 번호를 확인할 수 있습니다.

- Windows 사용자용: HP 솔루션 센터 또는 HP Image Zone에서 설정을 누르고 인쇄 설정을 가리킨 다음 프린터 도구 상자를 누르십시오. 남은 잉크 량 확인 탭을 누른 다음, 잉크 카트리지 주문 정보를 누르십시오.
- Mac 사용자용: HP Image Zone에서 Settings(설정)을 선택하고 Maintain Printer(프린터 유지보수)를 선택합니다. 메시지가 나타나면 해당 HP Allin-One을 선택하고 Utilities(유틸리티)를 누르십시오. 팝업 메뉴에서 Supplies(소모품)를 선택합니다.

지역 HP 판매점으로 문의하거나 www.hp.com/support를 방문하여 해당 국가/ 지역의 잉크 카트리지 재주문 번호를 확인할 수도 있습니다.

# 기타 소모품 주문

HP All-in-One 소프트웨어, 인쇄된 사용자 설명서, 설치 설명서 또는 기타 소비 부품 등의 다른 소모품을 주문하려면 아래의 해당 번호로 전화하십시오.

- 미국 또는 캐나다에서는 1-800-474-6836(1-800-HP invent)로 전화합니다.
- 유럽에서는 +49 180 5 290220(독일) 또는 +44 870 606 9081(영국)로 전화 합니다.

기타 국가/지역에서 HP All-in-One 소프트웨어를 주문하려면 해당 국가/지역의 전화 번호로 연락하십시오. 아래에 나와 있는 번호는 이 설명서의 발행일을 기 준으로 한 것입니다. 최신 주문 번호를 알아보려면 www.hp.com을 방문하십시 오. 메시지가 나타나면 국가/지역을 적합하게 선택한 다음 HP 연락처를 눌러 기술 지원을 위한 연락처 정보를 얻을 수 있습니다.

| 국가/지역          | 주문 전화 번호                        |
|----------------|---------------------------------|
| 아시아 태평양(일본 제외) | 65 272 5300                     |
| 오스트레일리아        | 131047                          |
| 유럽             | +49 180 5 290220(독일)            |
|                | +44 870 606 9081(영국)            |
| 뉴질랜드           | 0800 441 147                    |
| 남아프리카 공화국      | +27 (0)11 8061030               |
| 미국 및 캐나다       | 1-800-HP-INVENT(1-800-474-6836) |

# 8 HP All-in-One 유지보수

HP All-in-One은 유지보수 작업이 거의 필요 없습니다. 하지만 때때로 유리와 덮개 안쪽 을 청소하여 표면의 먼지를 제거해 주면 복사본과 스캔을 깨끗하게 유지할 수 있습니다. 가끔 잉크 카트리지도 교체, 정렬 또는 청소해야 합니다. 이 장에서는 HP All-in-One의 작동 상태를 최상으로 유지하는 방법을 설명합니다. 필요에 따라 다음의 간단한 유지보 수 절차를 수행하십시오.

#### HP All-in-One 청소

지문, 얼룩, 머리카락 또는 기타 오물이 유리나 덮개 안쪽에 묻으면 성능이 조금씩 저하 되고 **페이지에 맞추기**와 같은 특정 기능의 정확도도 떨어집니다. 복사본과 스캔 결과를 선명하게 유지하려면 유리와 덮개 안쪽을 청소해야 합니다. 또한 HP All-in-One의 외부 를 청소해야 할 수도 있습니다.

#### 유리 청소

- 1. HP All-in-One의 전원을 끄고 전원 코드를 뽑은 후 덮개를 들어 올립니다.
- 2. 비연마용 유리 세제를 약간 묻힌 부드러운 천이나 스폰지로 유리를 청소합니다.

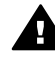

경고 연마재나 아세톤, 벤젠, 사염화탄소 등을 유리에 사용하지 마십시오. 이런 약품을 사용하면 유리가 손상될 수 있습니다. 세제를 유리에 직접 바르 거나 뿌리지 마십시오. 액체가 유리 아래로 스며들어 장치를 손상시킬 수 있 습니다.

3. 얼룩지지 않도록 유리를 부드러운 가죽이나 스폰지로 닦아냅니다.

#### 덮개 안쪽 청소

- 1. HP All-in-One의 전원을 끄고 전원 코드를 뽑은 후 덮개를 들어 올립니다.
- 자극이 없는 세제와 온수를 살짝 축인 부드러운 천이나 스폰지로 흰색 문서 등판을 청소합니다. 너무 세게 문지르지 마십시오.
- 3. 부드러운 가죽이나 천으로 등판의 물기를 닦아냅니다.

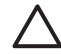

주의 등판이 긁힐 수 있으므로 종이 재질의 헝겊은 사용하지 마십시오.

 이렇게 해도 등판이 깨끗해지지 않을 경우, 소독용 알콜을 사용하여 이전 단계를 반 복한 다음 젖은 천으로 등판 전체를 닦아 남아 있는 알콜을 제거합니다.

▲ 주의 HP All-in-One의 유리나 페인트칠 된 부분에 알콜을 쏟으면 장치가 손 상될 수 있으므로 쏟지 않도록 주의하십시오.

#### 외관 청소

부드러운 천이나 물을 약간 적신 스폰지를 사용하여 케이스의 먼지, 때, 얼룩을 닦아 내 십시오. HP All-in-One 내부는 청소하지 않아도 됩니다. HP All-in-One의 제어판과 내부 에 액체가 묻지 않도록 주의하십시오.

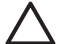

주의 HP All-in-One의 페인트칠 된 부분이 손상될 수 있으므로 제어판, 덮개, 또 는 장치의 페인트칠 된 부분에는 알콜이나 알콜 성분이 들어 있는 세제를 사용해 서는 안됩니다.

# 남은 잉크량 확인

남은 잉크량을 확인하여 잉크 카트리지의 교체 시기를 쉽게 알 수 있습니다. 남은 잉크 량은 잉크 카트리지에 남아 있는 대략적인 잉크량을 표시합니다.

☆☆ 추가 정보 잉크 카트리지를 교체할 필요가 있는지 알아보기 위하여 자체 검사 보고서를 인쇄할 수도 있습니다. 자세한 내용은 자체 검사 보고서 인쇄를 참조하 십시오.

#### HP 솔루션 센터에서 잉크량을 확인하려면(Windows)

- HP 솔루션 센터에서 설정을 누르고 인쇄 설정을 가리킨 다음 프린터 도구 상자를 누르십시오.
- 남은 잉크량 확인 탭을 누르십시오.
   잉크 카트리지에 남은 잉크량이 표시됩니다.

HP Image Zone 소프트웨어에서 잉크량을 확인하려면(Mac)

- HP Image Zone에서 Settings(설정)을 선택한 다음 Maintain Printer(프린터 유지 보수)를 선택합니다.
- Select Printer(프린터 선택) 대화 상자가 나타나면 HP All-in-One을 선택한 다음 Utilities(유틸리티)를 누르십시오.
- 3. 팝업 메뉴에서 Ink Level(잉크량)을 선택합니다. 잉크 카트리지에 남은 잉크량이 표시됩니다.

# 자체 검사 보고서 인쇄

인쇄 문제가 발생하면 잉크 카트리지를 교체하기 전에 자체 검사 보고서를 인쇄해야 합니다.

- 1. 사용하지 않은 전체 크기의 일반 흰색 용지를 용지함에 넣습니다.
- 2. 취소 버튼을 잠시 누른 상태로 복사 시작/컬러 버튼을 누르십시오.

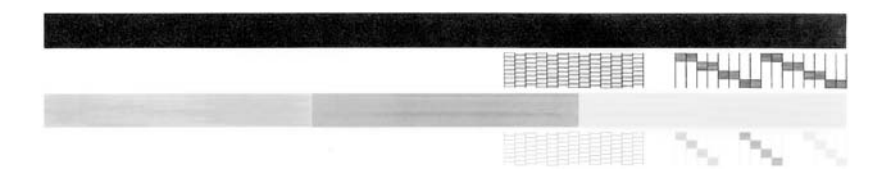

- 3. 테스트 패턴이 균일하고 완전한 눈금으로 나타나는지 확인합니다.
  - 하나의 패턴에서 선이 몇 개로 나누어지는 경우 노즐에 문제가 있을 수 있습니
     다. 잉크 카트리지를 청소해야 할 수 있습니다. 자세한 내용은 잉크 카트리지 청소를 참조하십시오.
  - 검정 선이 누락되거나 희미하거나 줄무늬가 보이거나 여러 선이 표시되면 오
     른쪽 슬롯에 있는 흑백 잉크 카트리지에 문제가 있음을 나타냅니다.
  - 컬러 선 중의 하나라도 누락되거나 희미하거나 줄무늬가 보이거나 여러 선이 표시되면 왼쪽 슬롯에 있는 컬러 잉크 카트리지에 문제가 있음을 나타냅니다.

줄무늬는 막힌 노즐이나 더러워진 접점을 나타냅니다. 잉크 카트리지를 청소해야 할 수 있습니다. 자세한 내용은 잉크 카트리지 청소를 참조하십시오. 알콜로는 청소 하지 마십시오.

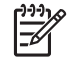

참고 정상 잉크 카트리지와 불량 잉크 카트리지의 테스트 패턴, 컬러 선 및 컬러 블록에 대한 예는 소프트웨어와 함께 제공된 HP Image Zone 도움말을 참조하 십시오.

# 잉크 카트리지 사용

HP All-in-One에서 최상의 인쇄 품질을 얻으려면 몇 가지 간단한 유지보수 절차를 수행 해야 합니다. **잉크 카트리지 확인** 표시등이 켜져 있으면 잉크 카트리지도 확인해야 합니 다.

#### 잉크 카트리지 교체

잉크 카트리지의 잉크량이 부족하면 잉크 카트리지를 교체하십시오. 빈 잉크 카트리지 를 제거하기 전에 대체 사용할 수 있는 잉크 카트리지가 있는지 확인합니다. 문자열 색 이 흐릿하거나 잉크 카트리지와 관련된 인쇄 품질 문제가 있는 경우에도 잉크 카트리지 를 교체해야 합니다. HP 솔루션 센터 또는 HP Image Zone에서 잉크량을 확인하는 방 법에 대한 자세한 내용은 남은 잉크량 확인을 참조하십시오.

HP All-in-One에서 지원하는 모든 잉크 카트리지의 재주문 번호를 찾으려면 잉크 카트 리지 주문을 참조하십시오. 해당 HP All-in-One에 맞는 잉크 카트리지를 주문하려면 www.hp.com을 방문하십시오.

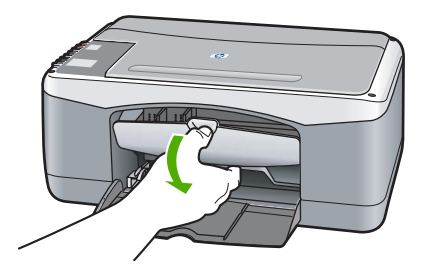

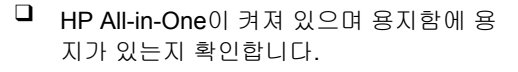

주의 인쇄 캐리지 덮개를 내리고 잉크 카 트리지를 교체할 때 HP All-in-One은 반드 시 켜져 있어야 합니다. 카트리지를 분리하 려 할 때 장치 가운데 잉크 카트리지가 안 전하게 도킹되어 있지 않으면 HP All-in-One이 손상될 수 있습니다.

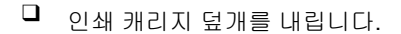

 잉크 카트리지를 아래로 살짝 눌러 몸쪽으 로 잡아당깁니다.

참고 HP 잉크젯 소모품 재활용 프로그램 은 많은 국가/지역에서 시행되고 있고 중고 잉크 카트리지를 무료로 재활용합니다. 자 세한 내용은 다음 웹 사이트를 참조하십시 오.

www.hp.com/hpinfo/globalcitizenship/ environment/recycle/inkjet.html

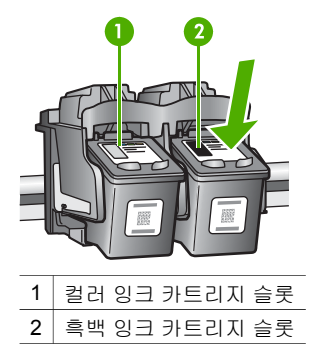

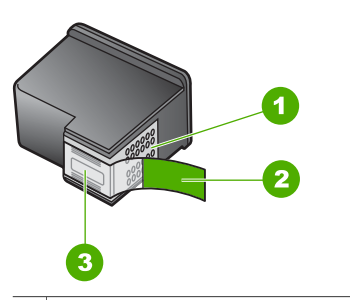

1 주의 구리색 접점은 만지지 마십시오.

| ~ |                          |
|---|--------------------------|
|   | 전에 제거해야 함)               |
| 2 | 분홍색 당김 탭이 있는 플라스틱 테이프(설치 |

3 주의 테이프 밑에 있는 잉크 노즐은 만지지 마 십시오.

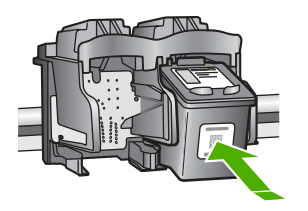

새 잉크 카트리지의 포장을 벗기고 분홍색 당김 탭을 사용하여 플라스틱 테이프를 부 드럽게 떼어냅니다. 이때 반드시 검정색 플 라스틱 부분만 만져야 합니다.

주의 구리색 접점이나 잉크 노즐은 만지지 마 십시오. 이 부분을 만지면 들러붙거나, 잉크가 나오지 않거나 전기 연결에 문제가 생길 수 있 습니다.

- 빈 슬롯으로 새 잉크 카트리지를 약간 위로 하여 밀어 넣습니다. 엄지 손가락을 사용하 여 제자리에 잉크 카트리지가 들어가 딸깍 소리가 날 때까지 앞으로 밀어 넣습니다.
- □ 인쇄 캐리지 덮개를 닫습니다.

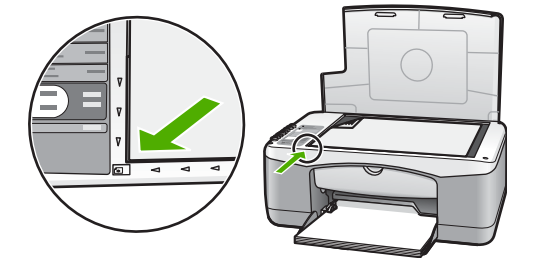

정렬 시트가 인쇄됩니다.

페이지의 맨 위를 왼쪽에 맞추고 유리의 앞
 면 왼쪽 모서리에 정렬 시트를 놓은 다음
 스캔 버튼을 누르십시오.

참고 같은 잉크 카트리지를 제거하여 다시 설 치하는 경우, HP All-in-One은 잉크 카트리지를 정렬하지 않습니다.

#### 잉크 카트리지 정렬

잉크 카트리지를 설치하거나 교체할 때마다 HP All-in-One은 잉크 카트리지를 정렬합니 다. 또한 컴퓨터에 있는 HP Image Zone 소프트웨어를 사용하여 언제든지 잉크 카트리 지를 정렬할 수 있습니다. 잉크 카트리지를 정렬하면 출력 품질이 향상됩니다.

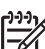

 참고 같은 잉크 카트리지를 제거하여 다시 설치하는 경우, HP All-in-One은 잉 크 카트리지를 정렬하지 않습니다. HP All-in-One은 잉크 카트리지의 정렬 값을 기억하므로 잉크 카트리지를 재정렬할 필요가 없습니다.
 잉크 카트리지를 정렬할 때 용지함에 컬러 용지가 들어 있으면 정렬이 되지 않습 니다. 이 경우 사용하지 않은 일반 흰색 용지를 용지함에 넣은 다음 다시 정렬을 시도해야 합니다. 그래도 정렬이 되지 않으면 센서 또는 잉크 카트리지에 결함이 있을 수 있습니 다. HP 지원 센터로 문의하십시오. 웹 사이트 가기: www.hp.com/support. 메시 지가 표시되면 해당 국가/지역을 선택한 다음 HP 연락처를 눌러 기술 지원을 위 한 연락처 정보를 얻을 수 있습니다.

스캔

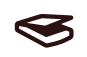

- 용지함에 사용되지 않은 레터 또는 A4 일반 흰색 용지가 있는지 확인합니다. HP All-in-One에서 잉크 카트리지 정렬 시트를 인쇄합니다.
- 페이지의 맨 위를 왼쪽에 맞추고 유리의 전면 왼쪽 모서리에 잉크 카트리지 정렬 시 트를 놓으십시오.
- 스캔 버튼을 누르십시오.
   HP All-in-One에서 잉크 카트리지를 정렬합니다. 잉크 카트리지 정렬 시트를 재활 용하거나 버립니다.

#### 잉크 카트리지 청소

자체 검사 보고서에 컬러 선을 따라 줄무늬나 흰색 선이 나타날 때 **HP Image Zone** 소 프트웨어의 이 기능을 사용할 수 있습니다. 잉크가 낭비되고 잉크 카트리지 수명이 단축 되므로, 잉크 카트리지는 불필요하게 청소하지 마십시오. 잉크 카트리지를 청소한 후에도 여전히 복사나 인쇄 품질이 좋지 않으면 관련 잉크 카트 리지를 교체하기 전에 잉크 카트리지 접점을 청소해 보십시오. 잉크 카트리지 접점 청소 에 대한 자세한 내용은 잉크 카트리지 접점 및 잉크 노즐 주변을 청소합니다.를 참조하 십시오. 잉크 카트리지 교체에 대한 자세한 내용은 잉크 카트리지 교체를 참조하십시오.

#### 잉크 카트리지 접점 및 잉크 노즐 주변을 청소합니다.

잉크 카트리지를 청소, 분리 및 재설치한 후에도 **잉크 카트리지 확인** 표시등이 켜져있으 면 잉크 카트리지 접점을 청소하십시오.

잉크 카트리지에 먼지가 들어가면 인쇄된 페이지에 줄무늬나 잉크 번짐이 나타날 수 있 습니다. 노즐 주위를 청소하여 먼지를 제거할 수 있습니다.

다음의 용구가 준비되어 있는지 확인하십시오.

- 마른 면봉, 보풀이 없는 헝겊 또는 부스러지거나 섬유가 남지 않는 부드러운 소재.
- 증류수, 여과수, 생수(수돗물은 오염 물질이 포함되어 있어 잉크 카트리지가 손상될 수 있습니다.)

▲ 주의 구리색 접점이나 잉크 노즐은 만지지 마십시오. 이 부분을 만지면 들러붙 거나, 잉크가 나오지 않거나 전기 연결에 문제가 생길 수 있습니다.

- 1. HP All-in-One 전원을 켜고 인쇄 캐리지 덮개를 엽니다.
- 2. 인쇄 캐리지가 가운데로 이동한 후 HP All-in-One 뒷면에서 전원 코드를 뽑습니다.
- 3. 잉크 카트리지를 제거합니다.

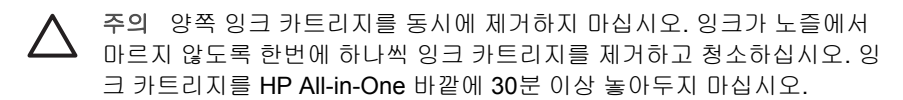

 깨끗한 면봉이나 보푸라기 없는 천에 증류수를 적신 다음 너무 물기가 많지 않도록 적당하게 짭니다.

- 잉크 카트리지의 주변을 잡거나 잉크 카트리지를 잉크 노즐이 위로 향하게 종이위 에 놓습니다.
- 6. 다음과 같이 구리색 접점이나 잉크 노즐 주위만 청소합니다.

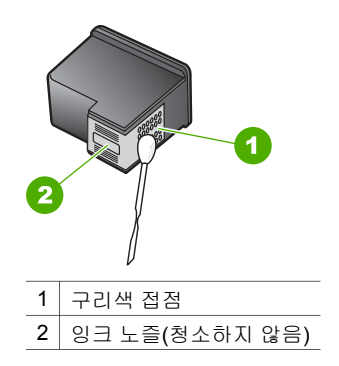

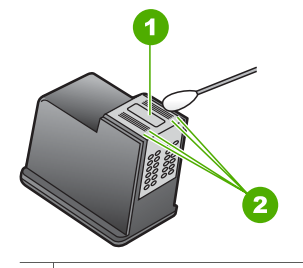

- 1 노즐 판(청소하지 않음)
- 2 잉크 노즐 영역 주변의 면과 가장자리
- 잉크 카트리지를 슬롯 안으로 다시 밀어 넣습니다. 잉크 카트리지가 제자리에 고정 될 때까지 밀어넣습니다.
- 8. 필요한 경우 다른 잉크 카트리지에 대해서도 같은 작업을 반복합니다.
- 9. 인쇄 캐리지 덮개를 닫고 HP All-in-One의 뒷면에 전원 코드를 꽂습니다.

# 9 문제 해결 정보

이 장에서는 HP All-in-One에 대한 문제 해결 정보를 제공합니다. 자세한 내용은 소프트 웨어와 함께 제공된 HP Image Zone 도움말을 참조하십시오.

많은 문제는 컴퓨터에 HP All-in-One 소프트웨어를 설치하기 전에 USB 케이블을 사용 하여 HP All-in-One을 컴퓨터에 연결할 때 발생합니다. 이런 문제를 해결하려면 다음 단 계를 수행해야 합니다.

- 1. 컴퓨터에서 USB 케이블을 제거합니다.
- 2. 소프트웨어를 제거합니다(이미 설치한 경우).
- 3. 컴퓨터를 다시 시작합니다.
- 4. HP All-in-One을 끄고 1분간 기다렸다가 다시 시작합니다.
- 5. HP All-in-One 소프트웨어를 다시 설치합니다. 소프트웨어 설치 화면에서 지시가 있을 때까지 USB 케이블을 컴퓨터에 연결하지 마십시오.

소프트웨어 설치와 제거에 대한 내용은 소프트웨어 제거 및 다시 설치를 참조하십시오.

# HP 지원 센터로 연락하기 전에

문제가 있는 경우 다음 단계를 따르십시오.

- 1. HP All-in-One과 함께 제공된 설명서를 살펴봅니다.
  - 설치 설명서: 설치 설명서에는 HP All-in-One의 설치 방법이 나와있습니다.
  - 사용자 설명서: 사용자 설명서는 지금 읽고 있는 책자입니다.
  - HP Image Zone 도움말: 화면상의 HP Image Zone 도움말은 컴퓨터에서의 HP All-in-One의 사용 방법을 설명하고 사용자 설명서에 나오지 않는 추가 문 제 해결 정보를 제공합니다.
  - Readme 파일: Readme 파일에는 발생할 수 있는 설치 문제에 대한 정보가 들 어 있습니다. 자세한 내용은 Readme 파일 보기를 참조하십시오.
- 설명서에 있는 정보를 참조하여 문제를 해결할 수 없는 경우 www.hp.com/support 를 방문하여 다음을 수행합니다.(사용 가능 여부는 제품, 국가/지역 및 언어에 따라 다릅니다)
  - 온라인 지원 페이지
  - 소프트웨어 업데이트 확인
  - HP에 질문에 대한 답을 요구하는 전자 메일 메시지 보내기
  - 온라인 채팅을 통해 HP 기술자와 연결
- 3. 해당 지역 대리점에 연락하십시오.
- 화면상의 도움말이나 HP 웹 사이트로 문제를 해결하지 못하는 경우, HP 지원을 연 락하십시오. 자세한 내용은 HP 지원 받기를 참조하십시오.

# Readme 파일 보기

가능한 설치 문제에 대한 자세한 내용은 Readme 파일을 참조할 수 있습니다.

- Windows에서는 시작을 누르고 프로그램 또는 모든 프로그램, Hewlett-Packard, HP PSC 1400 All-in-One series를 차례로 가리킨 다음 Readme 파일 보기를 누르 십시오.
- Mac OS X에서는 HP All-in-One 소프트웨어 CD-ROM의 상위 폴더에 위치한 아이 콘을 두 번 눌러서 Readme 파일에 액세스할 수 있습니다.

### 설치 문제 해결

이 단원에서는 하드웨어 설치 및 소프트웨어 설정과 관련된 가장 일반적인 문제에 대한 설치 및 구성 문제 해결 정보를 제공합니다.

#### 하드웨어 설치 문제 해결

이 단원을 이용하여 HP All-in-One 하드웨어를 설치하는 동안 발생할 수 있는 문제를 해 결합니다.

#### HP All-in-One이 켜지지 않습니다

해결책 전원 코드가 단단하게 연결되어 있는지 확인하고 HP All-in-One이 켜질 때까지 몇 초 기다립니다. 또한, HP All-in-One이 전원 스트립에 연결된 경우 전원 스트립이 켜져 있는지 확인합니다.

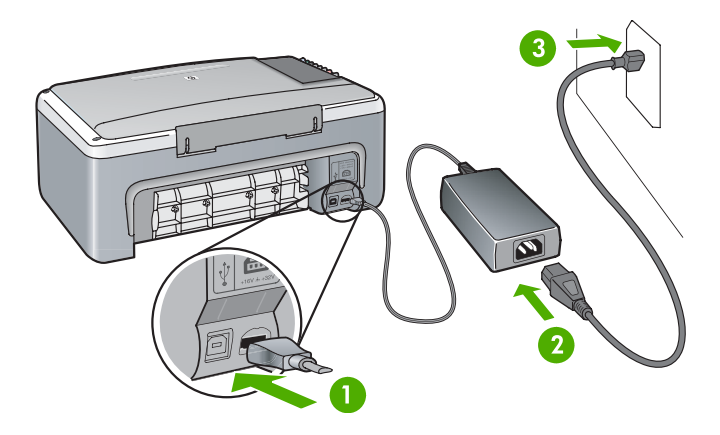

#### USB 케이블이 연결되어 있지 않음

해결책 소프트웨어 설치 중 해당 메시지가 나타날 때까지 USB 케이블을 연결하 지 마십시오. 메시지가 나타나기 전에 USB 케이블을 연결하면 오류가 발생할 수 있 습니다. USB 케이블 한 쪽 끝은 컴퓨터 뒤에 꽂고 다른 한 끝은 HP All-in-One에 꽂 습니다. 컴퓨터에 있는 어떤 USB 포트에도 연결할 수 있습니다.(키보드 및 소모품 제외)

#### 잉크 카트리지 정렬에 오류가 발생하였다는 메시지가 표시됩니다.

원인 용지함에 잘못된 종류의 용지가 들어 있습니다. 해결책 잉크 카트리지 정렬에 사용되는 용지는 반드시 빈 흰색 용지어야 합니다. 그래도 정렬이 되지 않으면 센서 또는 잉크 카트리지에 결함이 있을 수 있습니다. www.hp.com/support를 방문하여 HP 지원 센터에 연결하십시오. HP 연락처를 눌 러 기술 지원에 관한 정보를 얻을 수 있습니다.

 원인 보호 테이프가 잉크 카트리지를 덮고 있습니다.
 해결책 분홍색 당김 탭을 사용하여 플라스틱 테이프를 부드럽게 떼어냅니다. 잉 크 노즐이나 구리색 접점은 만지지 마십시오.

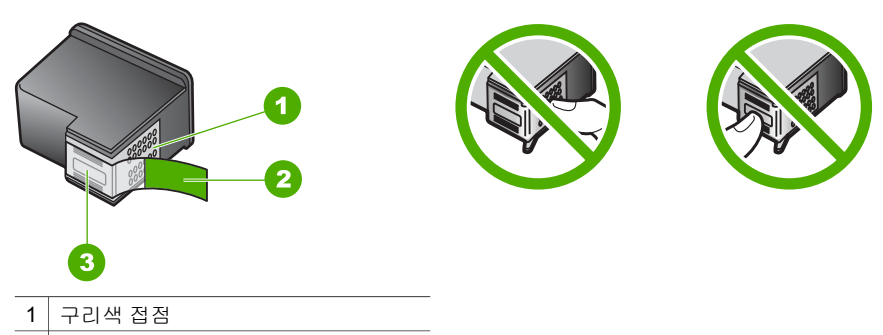

2 분홍색 당김 탭이 있는 플라스틱 테이

프(설치 전에 제거해야 함)

3 테이프 밑에 있는 잉크 노즐

잉크 카트리지를 다시 삽입한 다음 제자리에 완전히 삽입되고 잠겨졌는지 확인합 니다.

**원인** 잉크 카트리지의 접점이 인쇄 캐리지의 접점에 닿아있지 않습니다. **해결책** 잉크 카트리지를 뺀 다음 다시 넣습니다. 제자리에 완전히 삽입되고 잠겨 졌는지 확인합니다.

원인 잉크 카트리지나 센서에 결함이 있습니다.

해결책 HP 지원 센터로 문의하십시오. www.hp.com/support로 이동합니다. HP 연락처를 눌러 기술 지원에 관한 정보를 얻을 수 있습니다.

#### HP All-in-One에서 인쇄되지 않습니다

해결책 다음과 같이 합니다.

- HP All-in-One과 컴퓨터의 연결을 확인합니다.
  - USB 케이블이 HP All-in-One과 컴퓨터에 제대로 꽂혀 있는지 확인합니다.
     HP All-in-One을 껐다 다시 켜십시오.
  - HP All-in-One의 전원을 끕니다. 1분동안 기다리십시오. 컴퓨터와 HP Allin-One을 다시 시작합니다.
  - USB 케이블 길이가 3미터 이하인지 확인하고 다른 장치와 함께 작동하는 지도 확인합니다. 필요하면 케이블을 교체합니다.

제 9 장

문제 해결 정보

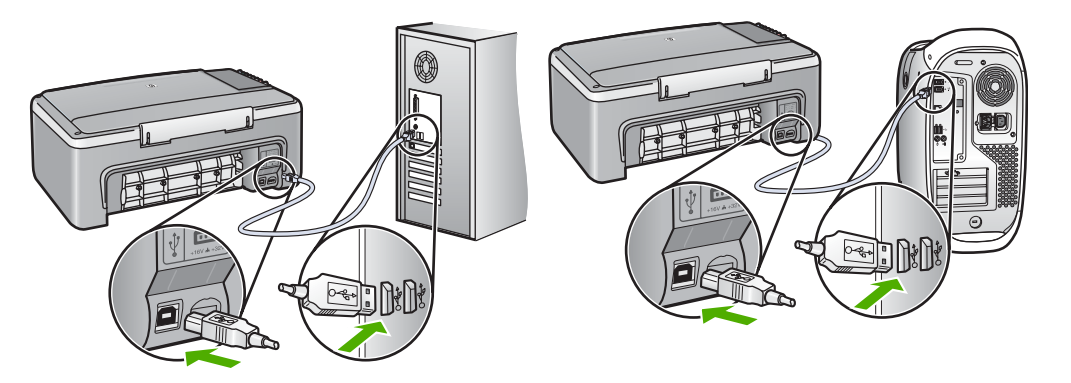

- 인쇄 대기열(시작, 설정, 프린터 및 팩스)을 확인하여 프린터에 오류 문서가 있 거나 오프라인이나 정지 상태가 아닌지 확인하십시오. 자세한 내용은 Windows 도움말 및 지원을 참조하십시오.
- USB 케이블을 확인하십시오. 다른 제품에 연결하여 USB 케이블이 제대로 작 동하는지 확인하십시오. 문제가 발생하면 USB 케이블을 교체해야 합니다.
- 다른 프린터 또는 스캐너를 확인하십시오. 컴퓨터에 연결되어 있는 이전 제품
   의 연결을 끊어야 할 수도 있습니다.
- 필요한 경우 HP Image Zone 소프트웨어를 제거했다가 다시 설치하십시오.
   소프트웨어 제거에 대한 자세한 내용은 소프트웨어 제거 및 다시 설치를 참조 하십시오.

HP All-in-One 설치 및 컴퓨터 연결에 대한 자세한 내용은 HP All-in-One과 함께 제 공된 설치 설명서를 참조하십시오.

#### 용지 걸림이나 캐리지 막힘에 대한 오류 표시등이나 메시지가 표시됩니다.

원인 용지 걸림이나 캐리지 막힘 오류 메시지가 표시되면 HP All-in-One 내부에 포장 재료가 일부 남아 있는 것일 수 있습니다. 해결책 인쇄 캐리지 덮개를 들어 올려서 잉크 카트리지를 보고 거기에 포장 재료, 테이프 또는 다른 이물질이 남아 있으면 제거합니다. HP All-in-One을 끈 다음, 잠 시 기다렸다가 전원/다시 시작 버튼을 눌러 HP All-in-One을 다시 켭니다.

#### 소프트웨어 설치 문제 해결

설치 중 소프트웨어 문제가 발생하면 아래 항목에서 가능한 해결 방법이 있는지 확인하 십시오. 설치 중 하드웨어 문제가 발생하면 하드웨어 설치 문제 해결을 참조하십시오. HP All-in-One 소프트웨어의 표준 설치를 하는 동안 다음과 같은 결과가 발생합니다.

- HP All-in-One CD-ROM은 자동으로 실행됩니다.
- 소프트웨어가 설치됩니다.
- 파일이 하드 드라이브에 복사됩니다.
- HP All-in-One에 전원 플러그를 연결합니다.
- 설치 마법사 화면에 녹색 OK 및 체크 표시가 나타납니다.
- 컴퓨터를 다시 시작하라는 메시지가 표시됩니다.
- 등록 과정이 실행됩니다.

이중 어느 한 가지라도 거치지 않으면 설치에 문제가 있을 수 있습니다. Windows 컴퓨 터에서 설치를 점검하려면 다음을 확인하십시오.

- HP 솔루션 센터를 시작하여 다음 아이콘이 나타나는지 확인하십시오. 그림 스캔, 문서 스캔 및 HP Image Zone. 아이콘이 바로 표시되지 않으면 HP All-in-One이 컴 퓨터에 연결될 때까지 몇 분 기다려야 합니다. 아니면 HP 솔루션 센터 또는 HP Image Zone에 일부 아이콘이 누락되었습니다.를 참조하십시오.
- 프린터 대화 상자를 열고 HP All-in-One이 목록에 있는지 확인합니다.
- Windows 작업 표시줄의 맨 오른쪽 시스템 트레이에서 HP All-in-One 아이콘을 찾 습니다. 이 아이콘은 HP All-in-One이 대기 상태임을 나타냅니다.

# CD-ROM을 컴퓨터의 CD-ROM 드라이브에 넣었을 때 아무 반응도 없습니다.

#### 해결책 내 컴퓨터, CD-ROM 및 setup.exe를 두 번 누르십시오.

#### 시스템 최소 사양을 확인하라는 화면이 나타납니다

**해결책** 자세히를 눌러서 구체적인 문제를 알아본 다음,소프트웨어 설치를 시작 하기 전에 문제를 해결하십시오.

#### USB 연결 프롬프트에 적색 X가 표시됩니다.

해결책 일반적으로 녹색 확인 표시가 나타나면 플러그 앤 플레이가 성공적으로 작동함을 가리킵니다. 적색 X는 플러그 앤 플러이에 실패했음을 가리킵니다. 다음 작업을 수행하십시오.

- 1. 제어판 오버레이가 단단하게 연결되었는지 확인한 다음 HP All-in-One 전원 플 러그를 뽑은 후 다시 꽂습니다.
- 2. USB 케이블과 전원 코드가 꽂혀 있는지 확인합니다.
  - USB 케이블을 키보드나 전원이 없는 허브에 연결하지 마십시오.
  - USB 케이블의 길이가 3미터 이하인지 확인하십시오.
  - 컴퓨터에 여러 USB 장치가 연결되어 있으면 설치가 진행되는 중에는 다 른 장치를 제거해야 할 수도 있습니다.
- 3. 설치를 계속하고 메시지가 나타나면 컴퓨터를 다시 시작합니다.
- 그런 다음 HP 솔루션 센터를 열고 핵심 아이콘(그림 스캔, 문서 스캔 및 HP Image Zone)이 있는지 확인합니다.
- 5. 핵심 아이콘이 표시되지 않으면 소프트웨어를 제거하고 다시 설치하십시오. 자세한 내용은 소프트웨어 제거 및 다시 설치를 참조하십시오.

#### 알 수 없는 오류가 발생했다는 메시지가 나타납니다

해결책 설치를 계속해 보십시오. 설치가 진행되지 않으면 설치를 중단했다가 다 시 시작하여 화면 지시를 따릅니다. 오류가 발생하면 소프트웨어를 제거했다가 다 시 설치해야 합니다. 자세한 내용은 소프트웨어 제거 및 다시 설치를 참조하십시오.

#### HP 솔루션 센터 또는 HP Image Zone에 일부 아이콘이 누락되었습니다.

핵심 아이콘(그림 스캔, 문서 스캔 및 HP Image Zone)이 표시되지 않으면 설치가 제대로 수행되지 않은 것입니다.

해결책 설치가 완료되지 않으면 소프트웨어를 제거하고 다시 설치해야 합니다. 하드 드라이브에서 HP All-in-One 프로그램 파일만 삭제하면 안됩니다. 올바른 방 법으로 삭제해야 합니다. 자세한 내용은 소프트웨어 제거 및 다시 설치를 참조하십 시오.

#### 시스템 트레이에 디지털 이미징 모니터가 표시되지 않습니다.

해결책 시스템 트레이에 디지털 이미징 모니터가 표시되지 않으면 HP 솔루션 센 터를 시작하고 핵심 아이콘(그림 스캔, 문서 스캔 및 HP Image Zone)이 있는지 확 인합니다. 자세한 내용은 소프트웨어와 함께 제공된 HP Image Zone 도움말의 HP 솔루션 센터 사용 단원을 참조하십시오.

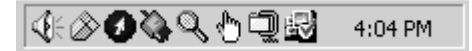

#### 소프트웨어 제거 및 다시 설치

설치가 불완전하거나 소프트웨어 설치 화면에서 지시가 있기 전에 컴퓨터에 USB 케이 블을 연결한 경우 소프트웨어를 제거하고 다시 설치해야 할 수 있습니다. 하드 드라이브 에서 HP All-in-One 프로그램 파일만 삭제하면 안됩니다. 반드시 다음 지침을 사용하여 소프트웨어를 제거해야 합니다.

Windows와 Mac 컴퓨터에서 다시 설치하는 데에는 20~40분 정도 걸립니다.

#### Windows 컴퓨터에서 소프트웨어를 제거하는 방법(권장)

- 1. 컴퓨터에서 HP All-in-One을 해제합니다. 소프트웨어 재설치가 완료될 때까지 HP All-in-One을 컴퓨터에 연결하지 마십시오.
- Windows 작업 표시줄에서 시작, 시작 프로그램 또는 전체 프로그램(XP), Hewlett-Packard, HP PSC 1400 All-in-One series, 소프트웨어 제거를 누르십시오.
- 3. 공유 파일을 제거하는 여부를 묻는 질문이 나오면 아니오를 누르십시오.
- 4. 컴퓨터를 다시 시작합니다.
- 5. 소프트웨어를 다시 설치하려면 HP All-in-One CD-ROM을 사용하며 설치 설명서의 지침을 따르십시오.
- 소프트웨어 설치가 끝나면 HP All-in-One을 컴퓨터에 연결하고 전원/다시 시작 버 튼을 누르십시오. 모든 플러그 앤 플레이 이벤트가 완료될 때까지 몇 분 기다려야 합니다.

소프트웨어 설치가 끝나면 Windows 시스템 트레이에 상태 모니터 아이콘이 나타납니다.

소프트웨어가 제대로 설치되었는지 확인하려면 바탕 화면에서 **HP 솔루션 센터** 아이콘 을 두 번 누르십시오. **HP 솔루션 센터**에 핵심 아이콘(**그림 스캔**, 문서 스캔 및 **HP Image Zone**)이 표시되면 소프트웨어가 제대로 설치된 것입니다.

#### Windows 컴퓨터에서 소프트웨어를 제거하는 방법(일반)

- 1. CD-ROM에서 HP PSC 1400 All-in-One series 소프트웨어 설치 프로그램을 실행합 니다.
- 2. 제거를 선택하고 화면의 지시를 따릅니다.
- 컴퓨터에서 HP All-in-One을 해제합니다. 컴퓨터를 다시 시작하기 전에 HP All-in-One의 연결을 해제해야 합니다. 소프트웨어 재설치가 완료될 때까지 HP All-in-One을 컴퓨터에 연결하지 마십시오.
- 4. 컴퓨터를 다시 시작합니다.

- 5. HP PSC 1400 All-in-One series 소프트웨어 설치 프로그램을 다시 실행합니다.
- 다시 설치를 시작합니다.
- 7. 화면 상의 지침과 HP All-in-One과 함께 제공된 설치 설명서의 지침을 따르십시오.

#### Mac 컴퓨터에서 소프트웨어를 제거하려면

- 1. Mac에서 HP All-in-One의 연결을 해제합니다.
- Applications: HP All-in-One Software (응용 프로그램: HP All-in-One 소프트웨어) 폴더를 두 번 누르십시오.
- HP Uninstaller(HP 설치 제거 관리자)를 두 번 누르십시오. 화면상의 지침을 따르십시오.
- 소프트웨어가 제거된 후 HP All-in-One을 분리하고 컴퓨터를 다시 시작합니다. 컴 퓨터를 다시 시작하기 전에 HP All-in-One의 연결을 해제해야 합니다. 소프트웨어 재설치가 완료될 때까지 HP All-in-One을 컴퓨터에 연결하지 마십시오.
- 5. CD-ROM 드라이브에 HP All-in-One CD-ROM을 넣습니다.
- 바탕 화면에서 CD-ROM을 열고 HP all-in-one installer(HP all-in-one 설치 관리 자)를 두 번 누르십시오.
- 7. 화면 상의 지침과 HP All-in-One과 함께 제공된 설치 설명서의 지침을 따르십시오.

### 작동 문제 해결

HP Image Zone 도움말의 1400 series 문제 해결 단원에는 HP All-in-One과 관련된 가 장 일반적인 문제에 대한 해결 정보가 들어있습니다.

Windows 컴퓨터에서 문제 해결 정보에 액세스하려면 HP 솔루션 센터에서 도움말을 누 른 다음 문제 해결 및 지원을 선택합니다. 일부 오류 메시지에 나타나는 도움말 버튼을 눌러도 문제 해결 도움말을 볼 수 있습니다.

Mac OS X에서 문제 해결 정보에 액세스하려면 도크에서 HP Image Zone 아이콘을 누 르고, 메뉴 표시줄에서 Help(도움말)를 선택하고, Help(도움말) 메뉴에서 HP Image Zone Help(HP Image Zone 도움말)를 선택한 다음 도움말 뷰어에서 1400 series Troubleshooting(1400 series 문제 해결)을 선택합니다.

#### 용지 문제 해결

용지 걸림을 방지하려면 HP All-in-One에 권장되는 용지 종류만 사용하십시오. 권장되 는 용지 목록은 화면상의 HP Image Zone 도움말을 참조하거나 www.hp.com/support 를 방문하십시오.

구겨지거나 말린 용지 또는 모서리가 접히거나 찢어진 용지를 용지함에 넣지 마십시오. 자세한 내용은 용지 걸림 방지를 참조하십시오. 용지가 장치 내에서 걸리면 다음 지침에 따라 걸린 용지를 꺼내십시오.

1. 후면 청소 덮개 왼쪽에 있는 탭을 누르고 몸쪽으로 당겨 덮개를 제거합니다.

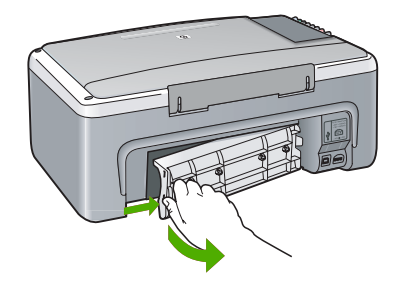

▲ 주의 HP All-in-One의 전면에서 용지 걸림을 제거하려고 하면 인쇄 메커니 즘이 손상될 수 있습니다. 항상 후면 청소 덮개를 통해서 걸린 용지를 제거 하십시오.

2. 롤러에서 부드럽게 용지를 잡아당깁니다.

주의 롤러에서 용지를 제거하다 용지가 찢어진 경우 롤러와 휠에 종이 조 각이 장치에 남아 있는지 확인합니다. HP All-in-One에서 모든 종이 조각을 제거하지 않으면 용지 걸림이 발생할 수 있습니다.

- 후면 청소 덮개를 원위치시킵니다. 덮개가 제자리에 고정될 때까지 앞쪽으로 가볍 게 밉니다.
- 4. 전원/다시 시작을 눌러 현재 작업을 계속합니다.

잉크 카트리지 문제 해결

인쇄 중에 문제가 발생하면 잉크 카트리지 중 하나에 문제가 있을 수 있습니다. 다음 작 업을 수행하십시오.

- 잉크 카트리지를 제거했다가 다시 삽입한 후 제자리에 완전히 삽입되고 잠겨졌는 지 확인하십시오.
- 문제가 지속되면 자체 검사 보고서를 인쇄하여 잉크 카트리지에 문제가 있는지 확 인하십시오.
- 3. 자체 검사 보고서에 문제가 표시되면 잉크 카트리지를 청소하십시오.
- 4. 문제가 지속되면 잉크 카트리지의 구리색 접점을 청소하십시오.
- 5. 그래도 계속 인쇄 문제가 지속되면 문제가 발생한 잉크 카트리지를 확인하여 교체 하십시오.

이에 관한 자세한 내용은 HP All-in-One 유지보수를 참조하십시오.

# 장치 업데이트

몇 가지 방법으로 HP All-in-One을 업데이트할 수 있습니다. 각 방법에는 파일을 컴퓨터 에 다운로드하여 장치 업데이트 마법사를 시작하는 과정이 포함되어 있습니다. 예를 들 어, HP 고객 지원 센터의 설명에 따라 HP 지원 웹 사이트에 액세스하여 장치 업데이트 를 검색할 수 있습니다.

#### 장치 업데이트(Windows)

- 1. 다음 방법 중 하나를 사용하여 장치 업데이트를 가져옵니다.
  - 웹 브라우저를 사용하여 www.hp.com/support에서 HP All-in-One에 대한 업데 이트를 다운로드합니다. 업데이트 파일은 확장명이 .exe인 자체 압축 해제 실 행 파일입니다. .exe 파일을 두 번 누르면 컴퓨터에서 장치 업데이트 마법사가 열립니다.
  - HP Image Zone 소프트웨어와 함께 제공된 소프트웨어 업데이트 유틸리티를 사용하여 사전 지정된 기간마다 HP 지원 웹 사이트에서 장치 업데이트를 자동 으로 검색합니다. 소프트웨어 업데이트 유틸리티에 대한 자세한 내용은 HP Image Zone 도움말을 참조하십시오.

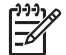

참고 HP Image Zone Express 소프트웨어를 설치한 경우 업데이트 유틸 리티를 업데이트라고 합니다. 업데이트 유틸리티를 여는 버튼은 소프트웨어 창의 왼쪽 위 모서리에 있습니다.

- 2. 다음 중 하나를 수행합니다.
  - www.hp.com/support에서 다운로드한 업데이트 .exe 파일을 두 번 누르십시 오.
  - 메시지가 나타나면 소프트웨어 업데이트 유틸리티에서 발견된 장치의 업데이 트를 수락합니다.
- 3. 화면에 나타나는 지시를 따르십시오.

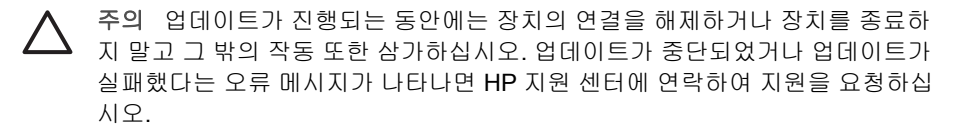

HP All-in-One이 다시 시작된 후 컴퓨터에 업데이트 완료 화면이 나타나며 장치에서 테 스트 페이지가 인쇄됩니다.

#### 장치 업데이트(Mac)

장치 업데이트 설치 프로그램를 통해 다음과 같이 HP All-in-One에 업데이트를 적용할 수 있습니다.

- 1. 웹 브라우저를 통해 www.hp.com/support에서 HP All-in-One 업데이트를 다운로드 합니다.
- 다운로드된 파일을 두 번 누르십시오. 컴퓨터에서 설치 프로그램이 열립니다.
- 3. 화면상의 지시에 따라 HP All-in-One에 업데이트를 설치합니다.
- 4. HP All-in-One을 다시 시작하여 과정을 완료합니다.

문제 해결 정보

# 10 HP 지원 받기

Hewlett-Packard에서는 HP All-in-One을 위해 인터넷 및 전화를 통한 고객 지원을 제공 합니다.

이 장에서는 인터넷에서 지원받기, HP 고객 지원 센터에 연락하기, 일련 번호와 서비스 ID에 액세스하기, 보증 기간 중에 북미 지역에서 전화걸기, 한국 HP 고객 지원 센터에 전화걸기, 전세계 기타 국가에 전화걸기, 보증 기간 후 오스트레일리아에 전화걸기 및 HP All-in-One 배송 준비에 대한 정보를 제공합니다.

제품과 함께 제공된 설명서나 화면상의 설명서에서 원하는 대답을 찾을 수 없으면 다음 페이지에 나와 있는 HP 고객 지원 서비스 센터로 문의하십시오. 일부 지원 서비스는 미 국과 캐나다에서만 이용할 수 있지만, 그 밖의 서비스는 전세계 여러 국가/지역에서 이 용할 수 있습니다. 해당 국가/지역의 지원 서비스 전화 번호가 없을 경우에는 가까운 HP 공인 대리점으로 연락하여 도움을 받으십시오.

# 인터넷에서 고객 지원 및 기타 정보 얻기

인터넷에 연결되어 있으면 www.hp.com/support에서 지원을 받을 수 있습니다. 이 웹 사 이트에서는 기술 지원, 드라이버, 각종 소모품 및 주문 관련 정보를 제공합니다.

### 일반 지원

HP 수리 서비스를 받으려는 고객은 우선 HP 서비스 사무실 또는 HP 고객 지원 센터에 연락하여 기본적인 문제 해결 조치를 받아야 합니다. 고객 지원 센터에 연락하기 전에 준비할 사항은 HP 고객 지원을 참조하십시오.

#### 보증 업그레이드

국가/지역에 따라, HP는 추가 비용으로 기본 제품 보증을 확장하거나 향상시키는 보증 업그레이드 옵션을 제공할 수도 있습니다. 사용 가능한 옵션으로는 우선 순위 전화 지 원, 반송 서비스 또는 익일 교환 서비스가 있습니다. 일반적으로 서비스 적용 기간은 제 품 구입 날짜부터 시작되므로 한정된 제품 구입 기간 내에 구입해야 합니다. 추가 정보:

- 미국에서는 1-866-234-1377로 전화하여 HP 관리자의 안내를 받으십시오.
- 미국 이외의 기타 지역은 각 지역의 HP 고객 지원 사무실로 문의하십시오. 전세계 고객 지원 센터 전화 번호 목록은 HP에 연락을 참조하십시오.
- 미국 이외의 지역은 각 지역의 HP 고객 지원 사무실로 문의하십시오. 전세계 고객 지원 전화 번호 목록은 사용자 설명서를 참고하십시오.
- HP 웹 사이트를 방문하십시오.
   www.hp.com/support
   메시지가 나타나면 국가/지역을 선택한 다음, 보증 관련 정보를 찾아보십시오.

#### 서비스를 위한 HP All-in-One 반송

HP All-in-One을 반송하기 전에 우선 HP 고객 지원 센터에 문의해야 합니다. 고객 지원 센터에 연락하기 전에 준비할 사항은 HP 고객 지원을 참조하십시오.

### HP 고객 지원

다른 회사의 소프트웨어 프로그램이 HP All-in-One에 포함될 수 있습니다. 이러한 프로 그램을 사용하는 과정에서 문제가 발생하는 경우, 해당 회사의 전문가에게 문의하면 적 절한 기술 지원을 받을 수 있습니다.

HP 고객 지원 센터에 문의하기 전에 다음 작업을 수행하십시오.

- 1. 다음 사항을 확인합니다.
  - a. HP All-in-One의 전원 코드가 꽂혀 있고 전원이 켜져 있는지 확인합니다.
  - b. 지정된 잉크 카트리지가 제대로 설치되어 있는지 확인합니다.
  - c. 용지함에 권장되는 용지가 제대로 넣어져 있는지 확인합니다.
- 2. HP All-in-One을 다음과 같이 재설정하십시오.
  - a. 전원 버튼을 눌러 HP All-in-One 전원을 끕니다.
  - b. HP All-in-One 뒤에서 전원 코드를 뽑습니다.
  - c. 전원 코드를 다시 HP All-in-One에 꽂습니다.
  - d. 전원 버튼을 눌러 HP All-in-One 전원을 켭니다.
- 자세한 내용은 www.hp.com/support를 참조하십시오.
   이 웹 사이트에서는 기술 지원, 드라이버, 각종 소모품 및 주문 관련 정보를 제공합니다.
- 그래도 문제가 계속되어 HP 고객 지원 담당자와 직접 통화해야 할 경우에는 다음 을 수행하십시오.
  - a. 제어판에 나타난 HP All-in-One의 이름을 확인합니다.
  - b. 자체 검사 보고서를 인쇄합니다. 자체 검사 보고서 인쇄에 대한 자세한 내용은 자체 검사 보고서 인쇄를 참조하십시오.
  - c. 샘플 출력물로 사용할 수 있는 컬러 복사본을 만듭니다.
  - d. 문제에 대해 자세히 설명할 준비를 합니다.
  - e. 일련 번호와 서비스 ID를 확인합니다. 일련 번호와 서비스 ID를 확인하는 방법
     은 일련 번호와 서비스 ID 액세스를 참조하십시오.
- 5. HP 고객 지원 센터로 전화합니다. HP All-in-One 곁에서 전화하십시오.

# 일련 번호와 서비스 ID 액세스

자체 검사 보고서를 인쇄하면 HP All-in-One의 일련 번호와 서비스 ID를 확인할 수 있습니다.

참고 HP All-in-One을 켤수 없는 경우에는 장치 아래에 있는 스티커에서 일련
 번호를 확인할 수 있습니다. 스티커 왼쪽 위 모서리에 있는 10자리 코드가 일련
 번호입니다.

취소

X

복사 시작/컬러

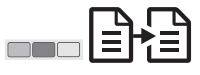

#### 자체 검사 보고서를 인쇄하려면

- 1. 제어판에서 취소를 잠시 누르고 있습니다.
- 취소를 누르고 있는 동안 복사 시작/컬러를 누르십시오.
   일련 번호와 서비스 ID를 포함한 자체 검사 보고서를 인쇄합니다.

# HP에 연락

www.hp.com/support를 방문하여 해당 국가/지역에서 사용 가능한 지원을 받습니다. 오스트리아, 벨기에, 중앙 아메리카 & 카리브 해, 덴마크, 스페인, 프랑스, 독일, 아일랜 드, 이탈리아, 룩셈부르크, 네덜란드, 노르웨이, 포르투갈, 핀란드, 스웨덴, 스위스 및 영 국.

|  | www.hp.com/supp | ort |
|--|-----------------|-----|
|--|-----------------|-----|

| 61 56 45 43               | الجزائر            | Nederland                    | www.hp.com/support       |
|---------------------------|--------------------|------------------------------|--------------------------|
| Österreich                | www.hp.com/support | Nigeria                      | 1 3204 999               |
| 800 171                   | البحرين            | Norge                        | www.hp.com/support       |
| België                    | www.hp.com/support | Polska                       | 0 801 800 235            |
| Belgique                  | www.hp.com/support | Portugal                     | www.hp.com/support       |
| Česká republika           | 261 307 310        | România                      | (21) 315 4442            |
| Danmark                   | www.hp.com/support | Россия (Москва)              | 095 7973520              |
| 2 532 5222                | مصر                | Россия (Санкт-Петербург)     | 812 3467997              |
| España                    | www.hp.com/support | 800 897 1444                 | السعودية                 |
| France                    | www.hp.com/support | Slovensko                    | 2 50222444               |
| Deutschland               | www.hp.com/support | South Africa (international) | + 27 11 2589301          |
| Ελλάδα (από το εξωτερικό) | + 30 210 6073603   | South Africa (RSA)           | 086 0001030              |
| Ελλάδα (εντός Ελλάδας)    | 801 11 22 55 47    | Rest of West Africa          | + 351 213 17 63          |
|                           | 800 9 2649         | Suomi                        | www.hp.com/support       |
| Magyarország              | 1 382 1111         | Sverige                      | www.hp.com/support       |
| Ireland                   | www.hp.com/support | Switzerland                  | www.hp.com/support       |
| (0) 9 830 4848            | ישראל              | 71 89 12 22                  | نونس                     |
| Italia                    | www.hp.com/support | Türkiye                      | 90 212 444 71 71         |
| Luxembourg                | www.hp.com/support | Україна                      | (380 44) 4903520         |
| Luxemburg                 | www.hp.com/support | 800 4910                     | الإمارات العربية المتحدة |
| 22 404747                 | المغرب             | United Kingdom               | www.hp.com/support       |
|                           |                    |                              |                          |

# HP 한국 고객 지원 센터에 전화로 문의

# HP 한국 고객 지원 문의

- \*고객 지원 센터 대표 전화 1588-3003
- \*제품가격 및 구입처 정보 문의 전화 080-703-0700
- \* 전화 상담 가늉 시간 : 평 일 09:00~18:00 토요일 09:00~13:00 (일요일,공휴일 제외)

# HP All-in-One 발송 준비

HP 고객 지원 센터에 문의하거나 제품을 구입처로 반송하기 위해 HP All-in-One을 발송 하라는 요청을 받으면 아래 작업을 수행하여 HP 제품에 추가 손상이 발생하지 않도록 하십시오.

- HP All-in-One의 전원을 켭니다.
   HP All-in-One이 켜지지 않는 경우 1단계에서 6단계의 절차를 무시하십시오. 이러 한 경우 잉크 카트리지를 제거할 수 없습니다. 8단계부터 진행하십시오.
- 2. 인쇄 캐리지 덮개를 엽니다.
- 인쇄 캐리지가 유휴 상태가 되고 조용해질 때까지 기다린 다음 슬롯에서 잉크 카트 리지를 분리합니다.
  - 잉크 카트리지 제거에 대한 자세한 내용은 잉크 카트리지 교체를 참조하십시오.
- 잉크 카트리지를 마르지 않도록 잉크 카트리지 보호장치나 밀폐된 플라스틱 컨테 이너에 넣어서 치워 둡니다. HP 고객 지원 상담원의 별도 요청이 없을 경우 HP Allin-One을 반송할 때 잉크 카트리지는 함께 보내지 마십시오.
- 5. 인쇄 캐리지 덮개를 닫고 인쇄 캐리지가 원래 위치(왼쪽)로 돌아갈 때까지 몇 분 기 다립니다.

▶ 참고 HP All-in-One을 끄기 전에 인쇄 캐리지가 고정 위치로 복원되었는지 확인합니다.

- 6. 전원 버튼을 눌러서 HP All-in-One을 끄십시오.
- 7. 전원 코드를 뽑은 다음 HP All-in-One에서 전원 코드를 분리합니다.
  - 참고 HP All-in-One을 반송할 때 전원 코드와 전원 공급 장치는 함께 보내
     지 마십시오. 교체 HP All-in-One에는 이러한 품목이 함께 제공되지 않습니
     다. 교체 HP All-in-One에 도착할 때까지 전원 코드와 전원 공급 장치를 안전
     한 곳에 보관해 두십시오.
- 8. 가능하면 기존 포장재 또는 교환 장치에 제공된 포장재로 발송할 HP All-in-One을 포장하십시오.

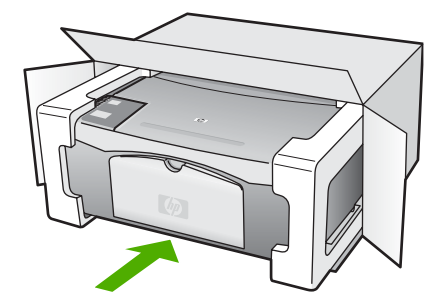

원래 포장재가 없으면 다른 포장재를 사용하십시오. 잘못된 포장이나 잘못된 운반 으로 인한 발송 손상은 보증에서 제외됩니다.

9. 포장 바깥쪽에 반송 레이블을 붙이십시오.

받기

지원

ΗР

- 10. 상자에는 다음 품목이 들어 있어야 합니다.
  - 서비스 직원에게 알릴 고장 증상에 대한 설명(출력 품질 문제를 보여주는 견본 이 있으면 유용합니다.)
  - 보증 적용 기간을 확인하기 위한 구매 전표 또는 기타 구매 증명 사본
  - 사용자의 이름, 주소, 주간에 연락 가능한 전화번호

# Hewlett-Packard 제한 보증서

이 장에서는 HP All-in-One 관련 제한적 품질 보증 정보를 설명합니다.

| HP 제품                   | 제한 보증 기간                                                                                                    |
|-------------------------|----------------------------------------------------------------------------------------------------|
| 소프트웨어                   | 90일                                                                                                    |
| 잉크 카트리지                 | HP 잉크가 고갈되는 날 또는 카트리지 겉면의 "보증<br>만료일" 중 먼저 도달하는 시점까지에 해당된다. 리필,<br>재상산, 개조, 오용, 포장이 손상된 HP 잉크 제품은 이<br>보증에 포함되지 않습니다. |
| 부속품                     | 90일                                                                                                    |
| 프린터 주변 기기(자세한내용은 아래 참조) | 1년                                                                                                    |

A. 제한 보증 범위

- HP는 HP 하드웨어와 부속품 구입일로부터 상기 기간 동안 그 재료나 제조 과정에 결함이 없을 것임을 최종 사용자에게 보증합니다.
- 소프트웨어 제품의 경우, HP의 제한 보증은 프로그래밍 명령을 실행할 수 없을 경우에만 적용됩니다. HP는 HP 제품 사용 중에 작동이 중단되거나 오류가 발생하지 않는다고 보증하지 않습니다.
- HP 제한 보증은 제품을 올바르게 사용한 경우에 일어난 결함에만 적용되며 다음과 같은 경우로 인해 일어난 결함에는 적용되지 않습니다.
  - a. 부적절한 유지보수 및 개조
  - b. HP에서 제공하지 않거나 지원하지 않는 소프트웨어, 용지, 부품 및 소모품 사용
  - c. 제품 사양에 맞지 않는 작동 환경
  - d. 무단 개조 및 오용
- 4. HP 프린터 제품인 경우, HP 정품이 아닌 잉크 카트리지나 리필형 잉크 카트리지를 사용해도 고객에 대한 보증이나 HP 지원 계약에는 영향을 미치지 않습니다. 그러나, 프린터의 고장이나 손상이 HP 정품이 아닌 잉크 카트리지나 리필형 잉크 카트리지를 사용하여 발생한 경우에는 특정 고장이나 손상 수리에 소요된 표준 시간 및 부품에 대한 비용을 고객이 부담해야 합니다.
- HP는 보증 기간 중에 이러한 결함을 통지 받는 경우 제품 결함을 확인하고 재량에 따라 수리하거나 교체해 줍니다.
- HP 보증 대상에 속하는 결함 제품에 대한 수리나 교체가 불가능한 경우, 결함을 통지 받은 후 적절한 시일 내에 제품 구입가를 환불해 줍니다.
- 7. 고객이 결함 제품을 HP에 반품하기 전에는 HP는 제품을 수리, 교체, 환불해야 할 의무가 없습니다.
- 8. 교체용 제품은 신제품이거나 신제품과 성능이 동등한 제품일 수 있습니다.
- 9. HP 제품에는 기능면에서 새 제품과 동일한 재활용 부품, 구성 요소, 재료 등이 사용될 수 있습니다.
- 10.HP 제한 보증서는 HP 제품이 공식 유통되는 모든 국가/지역에서 유효합니다. 방문 서비스와 같은 기타 보증 서비스에 대한 계약은 HP 지정 수입업체나 HP를 통해 제품이 유통되는 국가/지역에 위치한 HP 지정 서비스 업체에서 제공됩니다.
- B. 보증 제한

현지법에서 허용하는 범위에서, HP 또는 HP 협력업체는 제품의 상품성, 품질 만족도, 특정 목적에 대한 적합성 등, 어떠한 다른 보증 조항이나 조건에 대해 명시적 또는 묵시적으로 제시하지 않습니다.

- C. 책임 제한
  - 현지법이 허용하는 범위에서 본 보증 조항에 명시된 배상은 고객에게 제공되는 유일하고도 독점적인 배상입니다.
  - 현지법에서 허용하는 경우, 상기 조항을 제외하고는 어떠한 경우에도 HP나 HP 협력업체는 계약이나 불법 행위를 비롯한 기타 어떠한 원인으로 인해 발생한 데이터 상실, 직간접적, 특수적, 부수적, 결과적 (이익이나 데이터의 손실 포함) 피해를 포함한 기타 피해에 대해 아무런 책임이 없습니다.
- D. 지역법
  - 1. 본 보증서를 통해 고객에게 특정 법적 권리가 부여됩니다. 이 밖에도, 고객은 주 (미국), 성 (캐나다), 기타 국가/지역의 관련법에 따라 다른 권리를 보유할 수 있습니다.
  - 2. 본 보증서가 현지법과 상충되는 경우, 해당 현지법에 맞게 수정될 수 있습니다. 이러한 현지법에 따라 본 보증서의 책임 배제 및 기타 제한 조항이 고객에게 적용되지 않을 수도 있습니다. 예를 들어, 미국의 일부 주와 캐나다의 성을 비롯한 기타 국가/지역에서는 다음 조항이 적용될 수 있습니다.
    - a. 본 보증서의 책임 배제 및 기타 제한 조항으로 인해 고객의 법적 권리가 제한될 수 없습니다(예: 영국). b. 그렇지 않으면, 해당 제조업체가 규정한 책임 배제 및 기타 제한 조항의 효력이 상실됩니다.
    - C. 또는, 고객에게 보증 권리를 추가로 부여하거나 제조업체의 책임 배제 조항이 적용되는 묵시적 보증 기간을 지정하거나 묵시적 보증 기간을 제한할 수 있습니다.
  - 법적으로 허용하지 않으면 본 보증서의 관련 조항은 고객에 대한 HP 제품 판매 관련 필수 법적 권리를 배제, 제한, 수정될 수 없으며 오히려 보충 조항으로 추가됩니다.

# **11** 기술 정보

본 단원에서는 HP All-in-One에 대한 기술 사양 및 국제 규정에 대해 알아봅니다. 이 장에서는 Windows 및 Mac의 시스템 요구 사항( 용지, 인쇄, 복사, 메모리 카드, 스캔 사양, 물리적 사항, 전원, 환경 사항을 비롯하여 규정 통지 사항 및 형식 승인 등)에 대한 정보를 제공합니다.

# 시스템 요구 사항

소프트웨어 시스템 요구 사항은 Readme 파일에 나와 있습니다. HP All-in-One 소프트 웨어 CD-ROM의 상위 폴더에 위치한 아이콘을 두 번 눌러서 Readme 파일에 액세스할 수 있습니다. Windows 소프트웨어가 이미 설치되어 있으면 작업 표시줄에서 시작 버튼 을 눌러서 Readme 파일에 액세스할 수 있습니다. 프로그램, Hewlett-Packard, HP PSC 1400 Series, Readme 파일 보기를 선택하십시오.

# 용지 사양

이 단원에서는 용지함 용량, 용지 크기, 인쇄 여백 사양에 대한 내용을 설명합니다.

| 종류                                  | 용지 무게                     | 입력 용지함1               | 출력 용지함²              |
|-------------------------------------|---------------------------|-----------------------|----------------------|
| 일반 용지                               | 20 - 24파운드(75 -<br>90gsm) | <b>100(20</b> 파운드 용지) | 50(20파운드 용지)         |
| 리갈 용지                               | 20 - 24파운드(75 -<br>90gsm) |                       | <b>50(20</b> 파운드 용지) |
| 카드                                  | 110파운드 최대 색인<br>(200gsm)  | 20                    | 10                   |
| 봉투                                  | 20 - 24파운드(75 -<br>90gsm) | 10                    | 10                   |
| 투명 필름                               | 해당 없음                     | 20                    | <b>15</b> 이하         |
| 레이블                                 | 해당 없음                     | 20                    | 10                   |
| <b>4 x 6</b> 인치(10 x 15 cm) 인<br>화지 | 145파운드<br>(236gsm)        | 20                    | 15                   |
| 8.5 x 11인치(216 x 279<br>mm) 인화지     | 해당 없음                     | 20                    | 10                   |

#### 용지함 용량

1 최대 용량

2 출력 용지함 용량은 사용하는 용지 종류와 잉크량의 영향을 받습니다. HP는 출력 용지함을 자주 비울 것을 권장합니다. 기술 정보

용지 크기

| 종류     | <b>ニ</b> ノ                                                                                             |
|--------|----------------------------------------------------------------------------------------------------|
| 용지     | 레터: 216 x 280mm<br>A4: 210 x 297mm<br>A5: 148 x 210mm<br>Executive: 184.2 x 266.7mm<br>리갈: 216 x 356mm |
| 봉투     | U.S. #10: 105 x 241mm<br>U.S. #9: 98 x 225mm<br>A2: 111 x 146mm<br>DL: 110 x 220mm<br>C6: 114 x 162mm  |
| 투명 필름  | 레터: 216 x 279mm<br>A4: 210 x 297mm                                                                     |
| 인화지    | 102 x 152mm                                                                                            |
| ∄⊑     | 76 x 127mm<br>색인 카드: 101 x 152mm<br>127 x 178mm<br>A6: 105 x 148.5mm<br>Hagaki 카드: 100 x 148mm         |
| 레이블    | 레터: 216 x 279mm<br>A4: 210 x 297mm                                                                     |
| 사용자 정의 | 76 x 127mm에서 최대 216 x 356mm                                                                            |

|                         | 상단(앞 가장자리) | 맨 아래(뒤에 오는 가장자리)<br>1 |
|-------------------------|------------|-----------------------|
| 용지 또는 투명 필름             |            |                       |
| U.S.(레터, 리갈, Executive) | 1.5mm      | 12.7mm                |
| ISO(A4, A5) 및 JIS(B5)   | 1.8mm      | 12.7mm                |
| 봉투                      |            |                       |
|                         | 3.2mm      | 3.2mm                 |

카드

|   |               | 1.8mm                | 11.7mm            |
|---|---------------|----------------------|-------------------|
| 1 | 이 여백은 호환되지 않言 | 됩니다. 그러나 전체 쓰기 영역은 호 | 환됩니다. 쓰기 영역이 중앙에서 |

5.4mm(0.21인치) 정도 떨어져 있어 상단과 하단의 여백이 비대칭적이 됩니다.

# 인쇄 사양

- 600 x 600dpi 흑백
- 4800 x 1200으로 최적화된 dpi 컬러
- 방식: 잉크 방울 가열식 잉크젯
- 언어: LIDIL(저중량 이미지 장치 인터페이스 언어)
- 인쇄 속도는 문서의 복잡한 정도에 따라 다릅니다
- 적정 작업량: 매월 500페이지 인쇄(평균)
- 적정 작업량: 매월 5000페이지 인쇄(최대)

| 모드     |    | 해상도(dpi)                  | 속도(ppm) |
|--------|----|---------------------------|---------|
| 최대 DPI | 흑백 | 4800 x 1200으로 최적화된 DPI    | 0.12    |
|        | 컬러 | 4800 x 1200으로 최적화된 DPI¹   | 0.12    |
| 최상     | 흑백 | 1200 x 1200               | 0.92    |
|        | 컬러 | 1200 x 1200 ~ 4800dpi 최적화 | 0.92    |
| 보통     | 흑백 | 600 x 600                 | 7       |
|        | 컬러 | 600 x 600                 | 2.88    |
| 고속 보통  | 흑백 | 600 x 600                 | 7       |
|        | 컬러 | 600 x 600                 | 4.69    |
| 고속     | 흑백 | 300 x 300                 | 18      |
|        | 컬러 | 300 x 300                 | 13      |

1 고급 인화지에서 최대 4800 x 1200으로 최적화된 dpi 컬러 인쇄, 1200 x 1200 입력 dpi.

제 11 장

# 복사 사양

- 디지털 이미지 처리
- 원본으로 최대 9매 연속 복사(모델에 따라 다름)
- 페이지에 맞추기
- 분당 최대 18장 흑백 복사, 분당 13장 컬러 복사(모델에 따라 다름)
- 문서의 복잡성에 따라 복사 속도가 다름

| 모드 |    | 속도(ppm)        | 인쇄 해상도(dpi)              | 스캔 해상도(dpi) <sup>1</sup> |
|----|----|----------------|--------------------------|--------------------------|
| 최상 | 흑백 | 최고 0.8         | 600 x 600                | 600 x 2400               |
|    | 컬러 | 최고 0.8         | 1200 x 1200 <sup>2</sup> | 600 x 2400               |
| 고속 | 흑백 | 최고 <b>18</b> 장 | 300 x 1200               | 600 x 1200               |
|    | 컬러 | 최고 <b>13</b> 장 | 600 x 300                | 600 x 1200               |

1 400% 배율에서 최대

2 인화지에

# 스캔 사양

- 이미지 편집기 포함
- 통합형 OCR 소프트웨어는 스캔한 텍스트를 편집 가능한 텍스트로 자동 변환합니다.
- 스캔 속도는 문서의 복잡성에 따라 다릅니다.
- Twain 호환 인터페이스
- 해결: 최대 600 x 2400dpi, 19200dpi 향상(소프트웨어)
- 컬러: 36비트 컬러, 8비트 그레이스케일(256가지 회색조)
- 유리에서 스캔 가능한 최대 크기: 21.6 x 29.7cm

#### 물리적 사양

- 높이: 16.97cm
- 너비: 44cm
- 세로: 25.9cm
- 무게: 4.5kg

### 전원 사항

- 소비 전력: 최대 80W
- 입력 전압: AC 100-240V ~ 1 A 50-60Hz, 접지
- 출력 전압: DC 32 V===940 mA, 16 V===625 mA

### 환경 사항

- 작동 온도 권장 범위: 15° ~ 32° C (59° ~ 90° F)
- 작동 온도 허용 범위: 5°~40°C (41°~104°F)
- 습도: 15% ~ 85% RH 비응축
- 비작동(보관) 온도 범위: -20° ~ 50° C (-4° ~ 122° F)

HP는 전자기장 높은 경우 나타나는 소음을 최소로 줄이기 위해서 길이 3m(10피트)
 미만의 USB 케이블을 사용할 것을 권장합니다.

#### 추가 사양

인터넷 연결이 가능한 경우, HP 웹 사이트에서 자세한 정보를 얻을 수 있습니다. 웹 사이트 가기: www.hp.com/support

#### 환경 제품 의무 프로그램

이 단원에서는 환경 보호에 대한 정보를 제공합니다. 오존 생성, 에너지 소비, 용지 사 용, 플라스틱, 물질 안전 보건 자료 및 재활용 프로그램

#### 환경 보호

Hewlett-Packard는 환경에 안전한 방식으로 고품질의 제품을 제공하기 위해 노력하고 있습니다. 이 제품은 환경에 대한 영향을 최소화하는 방법으로 설계되었습니다. 자세한 내용은 HP 환경 정책 웹 사이트

www.hp.com/hpinfo/globalcitizenship/environment/index.html을 방문하십시오.

#### 오존 생성

이 제품은 오존 가스(O3)를 생성하지 않습니다.

#### Energy consumption

Energy usage drops significantly while in ENERGY STAR® mode, which saves natural resources and saves money without affecting the high performance of this product. This product qualifies for ENERGY STAR, which is a voluntary program established to encourage the development of energy-efficient office products.

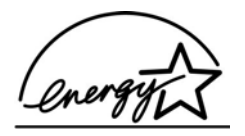

ENERGY STAR is a U.S. registered service mark of the U.S. EPA. As an ENERGY STAR partner, HP has determined that this product meets ENERGY STAR guidelines for energy efficiency.

For more information on ENERGY STAR guidelines, go to the following website: www.energystar.gov

#### 용지 사용

이 제품은 DIN 19309에 따라 재생 용지의 사용에 적합합니다.

#### 플라스틱

제품 폐기 시에 재활용 목적으로 플라스틱을 쉽게 식별할 수 있도록 마련된 국제 표준에 따라 25그램을 초과하는 플라스틱 부품은 적합하게 표시됩니다.

#### 물질 안전 보건 자료

물질 안전 보건 자료(MSDS)는 다음 HP 웹 사이트에서 얻을 수 있습니다.

#### www.hp.com/go/msds

인터넷에 접속할 수 없는 고객은 HP 지역 고객 지원 센터에 문의하십시오.

#### 재활용 프로그램

HP는 많은 국가/지역에서 제품 반환과 재활용 프로그램을 점차 확대하고 있으며 세계 최대 규모의 전자제품 재활용 센터와도 협력하고 있습니다. HP는 또한 가장 인기가 있 는 일부 제품을 보수하여 재판매함으로써 자원을 절약합니다.

본 HP 제품은 제품 수명이 끝날 때 특수 처리가 필요한 다음 물질을 포함합니다.

- 스캐너의 형광 램프의 수은(< 2mg)
- 납땜 처리(2006년 7월 1일부터 새로 제조되는 모든 제품은 European Union • Directive 2002/95/EC에 따라 무연 솔더 및 부품으로 구성됨)

#### HP 잉크젯 소모품 재활용 프로그램

HP는 환경 보호에 앞장서고 있습니다. HP 잉크젯 소모품 재활용 프로그램은 많은 국가/ 지역에서 시행되고 있고 중고 잉크 카트리지를 무료로 재활용합니다. 자세한 내용은 다 음 웹 사이트를 참조하십시오.

www.hp.com/hpinfo/globalcitizenship/environment/recycle/inkjet.html

#### EU 지역 고객에게 중요한 재활용 정보

환경 보호를 위해 이 제품은 가용 수명이 지나면 법에 따라 재활용해야 합니다. 아래 기 호는 이 제품을 일반 쓰레기와 함께 버릴 수 없음을 의미합니다. 제대로 복구/폐기될 수 있도록 가장 가까운 정식 수거 장소에 반환하십시오. HP 제품 반환 및 재활용에 대한 자 세한 내용은 http://www.hp.com/hpinfo/globalcitizenship/environment/recycle/ index.html을 참조하십시오.

# 규정 통지 사항

HP All-in-One은 해당 국가/지역의 규정 관리 기관의 제품 요구 사항을 만족합니다. 이 단원에서는 HP All-in-One의 규정 모델 식별 번호, FCC statement 및 한국과 오스트 레일리아의 사용자에 대한 별도 통지 사항을 설명합니다.

#### 규정 모델 식별 번호

정품 확인을 위해 제품에 정품 모델 번호가 부여됩니다. 본 제품의 정품 모델 번호는 SDGOB-0401-02입니다. 이 정품 번호를 제품 이름(HP PSC 1400 All-in-One series) 또 는 제품 번호(Q5786A)와 혼동하지 마십시오.

#### FCC statement

The United States Federal Communications Commission (in 47 CFR 15.105) has specified that the following notice be brought to the attention of users of this product. Declaration of Conformity: This equipment has been tested and found to comply with the limits for a Class B digital device, pursuant to part 15 of the FCC Rules. Operation

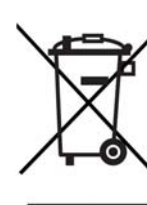

is subject to the following two conditions: (1) this device may not cause harmful interference, and (2) this device must accept any interference received, including interference that may cause undesired operation. Class B limits are designed to provide reasonable protection against harmful interference in a residential installation. This equipment generates, uses, and can radiate radio frequency energy, and, if not installed and used in accordance with the instructions, may cause harmful interference to radio communications. However, there is no guarantee that interference will not occur in a particular installation. If this equipment does cause harmful interference to radio or television reception, which can be determined by turning the equipment off and on, the user is encouraged to try to correct the interference by one or more of the following measures:

- Reorient the receiving antenna.
- Increase the separation between the equipment and the receiver.
- Connect the equipment into an outlet on a circuit different from that to which the receiver is connected.
- Consult the dealer or an experienced radio/TV technician for help.

For more information, contact the Product Regulations Manager, Hewlett-Packard Company, San Diego, (858) 655-4100.

The user may find the following booklet prepared by the Federal Communications Commission helpful: How to Identify and Resolve Radio-TV Interference Problems. This booklet is available from the U.S. Government Printing Office, Washington DC, 20402. Stock No. 004-000-00345-4.

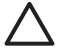

**Caution** Pursuant to Part 15.21 of the FCC Rules, any changes or modifications to this equipment not expressly approved by the Hewlett-Packard Company may cause harmful interference and void the FCC authorization to operate this equipment.

#### Note à l'attention des utilisateurs Canadien/notice to users in Canada

Le présent appareil numérique n'émet pas de bruit radioélectrique dépassant les limites applicables aux appareils numériques de la classe B prescrites dans le Règlement sur le brouillage radioélectrique édicté par le ministère des Communications du Canada.

This digital apparatus does not exceed the Class B limits for radio noise emissions from the digital apparatus set out in the Radio Interference Regulations of the Canadian Department of Communications.

#### Notice to users in Australia

This equipment complies with Australian EMC requirements.

대한민국 사용자에 대한 알림

# 사용자 안내문(B급 기기)

이 기기는 비업무용으로 전자파 적합 등록을 받은 기기로서, 주거지역에서는 물론 모든 지역에서 사용할 수 있습니다.

# 색인

#### 기호/숫자

10 x 15cm 인화지 넣기 11 4 x 6인치 인화지 넣기 11

# A

A4용지 넣기 10

#### D

declaration of conformity European Economic Area 61 미국 61

### F

FCC statement 56

#### н

Hagaki 카드 넣기 12 HP All-in-One 개요 3 발송 준비 48 HP All-in-One 반송 48 HP Image Zone HP Instant Share 24 Mac 6.24 Windows 6.24 개요 6 HP Instant Share HP Image Zone 23 HP Image Zone (USB)에서 사진을 전자 메일로 보내 기 23 HP image Zone(USB)에서 이미지를 보내기 23 설정(USB) 23 장치로 전송 23 정보 23 HP 솔루션 센터 시작(Windows) 6 없는 아이콘 39 HP 지원 센터

연락하기 전에 35

#### R

regulatory notices declaration of conformity 61 declaration of conformity (European Economic Area) 61 FCC statement 56 note à l'attention des utilisateurs Canadien 57 notice to users in Canada 57 대한민국 사용자에 대한 알 림 57

# U

USB 케이블 설치 36

#### ٦

걸림, 용지 14 경계선 없는 복사본 10 x 15cm(4 x 6인치) 사 진 17 고객 지원 대한민국 47 서비스 ID 46 연락 46 웹 사이트 45 일련번호 46 규정 사항 규정 모델 식별 번호 56 규정 통지 사항 56 기본 프린터, 설정 20 기술 정보 무게 54 물리적 사양 54 복사사양 54 스캔사양 54 시스템 요구 사항 51 용지 사양 51 용지 크기 52 용지함 용량 51

인쇄 사양 53 인쇄 여백 사양 53 전원 사항 54 환경 사항 54

#### 넣기 10 x 15cm 인화지 11 4 x 16인치 인화지 11 A4 용지 10 Hagaki 카드 12 레이블 13 레터 용지 10 리갈 용지 10 우편 엽서 12 원본 9 전체 크기 용지 10 카드 13 투명필름 13

⊑ 덮개 안쪽, 청소 29

#### З

L

레이블 넣기 13 레터용지 넣기 10 리갈용지 넣기 10

#### 

문제 해결 HP 지원 센터에 문의 35 개요 35 설치 개요 36 소프트웨어 설치 38 작동 41 지원 리소스 35 하드웨어 설치 36 문제 해결: 걸림,용지 14 물리적 사양 54 미디어. 참조 용지 법 보고서 자체검사 30 보증 취정 49 업그레이드 45 복사 용지 종류, 권장 15 취소 18 복사 시작/컬러 4 복사 시작/컬러 4 복사 시작/흑백 4 복사 시작/흑백 4 복사 온 축소/확대 레터 또는 A4 용지에 맞게 크기 조정 17

### <u>۸</u>

사진 HP Image Zone 23 상태 표시등 개요 4 서비스 45 기타 참조 고객 지원 서비스 ID 46 세부 내용. 참조 기술 정보 소프트웨어 업데이트. 참조 장치 업데이트 소프트웨어 응용 프로그램, 에서 인쇄 19 스캐 스캔사양 54 제어판에서 21 중지 22 스캔 버튼 4 스캔 유리 원본넣기 9 청소 29 시스템 요구 사항 51

### 0

용지 걸림 14 권장 종류 9 권장되는 복사 종류 15 넣기 10 용지 크기 52 주문 27 호환되지 않는 종류 10 용지 사양 51 용지함 용량 51 우편 엽서 넣기 12 유리 원본넣기 9 청소 29 유지보수 덮개 안쪽 청소 29 외관 청소 29 유리 청소 29 잉크 카트리지 정렬 32 잉크 카트리지 청소 33 잉크량 확인 30 자체검사보고서 30 인사장 카드 넣기 13 인쇄 소프트웨어 응용 프로그램 에서 19 인쇄사양 53 자체검사보고서 30 작업 취소 20 컴퓨터에서 19 인쇄 여백 사양 53 인화지 넣기 11 일련번호 46 잉크 카트리지 문제 해결 42 잉크량 확인 30 정렬 32 주문 27 청소 33 잉크 카트리지 정렬 32 잉크량,확인 30 잉크젯 소모품 재활용 56 ㅈ 자체 검사 보고서 30 장치 업데이트 Mac 43 Windows 43 개요 42

장치로 전송

재활용 56

제어판

전원 사항 54

HP Image Zone(Mac) 24

HP Image Zone

(Windows) 24

전화 번호, 고객 지원 46

개요 4 주문 사용자 설명서 28 설치설명서 28 소프트웨어 28 용지 27 잉크 카트리지 27 중지 복사 18 스캔 22 인쇄 작업 20 즉석 공유. 참조 HP Instant Share 지원 리소스 35 연락하기 전에 35 굿 청소 덮개 안쪽 29 외관 29 유리 29 잉크 카트리지 33 취소 복사 18 스캔 22 인쇄 작업 20 취소 버튼 4

**ㅋ** 카트리지. 참조 잉크 카트리지

■ 투명 필름 넣기 13

**ㅍ** 페이지에 맞추기 **17** 

★ 환경 사항 54 환경 제품 의무 프로그램 55

# Declaration of conformity (European Economic Area)

The Declaration of Conformity in this document complies with ISO/IEC Guide 22 and EN 45014. It identifies the product, manufacturer's name and address, and applicable specifications recognized in the European community.

# **Declaration of conformity**

| Manufactur                 | er's Name:                                                                    | lewlett-Packard Company                                                                                                    |  |  |
|----------------------------|-------------------------------------------------------------------------------|----------------------------------------------------------------------------------------------------|--|--|
| Manufacturer's Address:    |                                                                               | 16399 West Bernardo Drive<br>San Diego CA 92127, USA                                                                                                    |  |  |
| Regulatory                 | Model Number:                                                                 | SDGOB-0503                                                                                                    |  |  |
| Declares, th<br>Product Na | nat the product:<br>me:                                                       | HP PSC 1400 All-in-One series                                                                                                    |  |  |
| Conforms t                 | o the following Pr                                                            | oduct Specifications:                                                                                                    |  |  |
| Safety:                    | IEC 60950-<br>EN 60950-<br>UL 60950:<br>CAN/CSA-2<br>GB4943: 20               | IEC 60950-1: 2001<br>EN 60950-1: 2002<br>UL 60950: 1999<br>CAN/CSA-22.2 No. 60950-1-03<br>GB4943: 2001                                                                                                    |  |  |
| EMC:                       | CISPR 22:<br>CISPR 24:<br>IEC 61000-<br>IEC 61000-<br>FCC Part 1<br>GB9254: 1 | CISPR 22:1997 / EN 55022:1998 Class B<br>CISPR 24:1997 / EN 55024:1998 +A1:2001<br>IEC 61000-3-2: 2000 / EN 61000-3-2: 2000<br>IEC 61000-3-3/A1: 2001 / EN 61000-3-3/ A1: 2001<br>FCC Part 15-Class B/ICES-003, Issue 2<br>GB9254: 1998 |  |  |
| Su                         | pplementary Info                                                              | rmation:                                                                                                    |  |  |
| The prod<br>EMC Dire       | uct herewith comp<br>ective 89/336/EC a                                       | lies with the requirements of the Low Voltage Directive 73/23/EC, nd carries the CE-marking accordingly.                                                                                                    |  |  |
| 1) The j<br>2) Pleas       | product was tested<br>se refer to the decl                                    | in a typical configuration.<br>aration of similarity (DoS) for all tested power supplies                                                                                                    |  |  |
| 20 E                       | December 2004                                                                 |                                                                                                    |  |  |
| I                          | Date                                                                          | San Diego Regulatory MGR.                                                                                                    |  |  |
| European Cont              | act for regulatory topic                                                      | s only: Hewlett Packard GmbH, HQ-TRE, Herrenberger Strasse 140,<br>D-71034 Böblingen Germany. (FAX +49-7031-14-3143                                                                                                    |  |  |
|                            |                                                                               |                                                                                                    |  |  |
|                            |                                                                               |                                                                                                    |  |  |
|                            |                                                                               |                                                                                                    |  |  |

#### © 2005 Hewlett-Packard Development Company, L.P.

Electronic Edition

www.hp.com

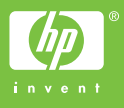

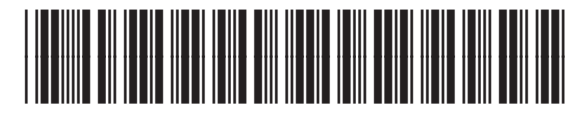

Q7286-90190